## йўриқномаси

## Администратор

Умумтаълим муассасасиинг

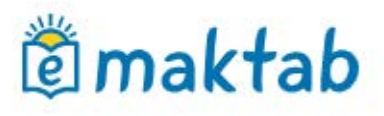

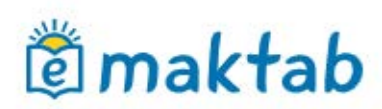

## Администратор йўрикномаси

## Мундарижа

| 1.  | Мактабнинг бошқаруви              | 3  |
|-----|-----------------------------------|----|
| 1.1 | «Созламалар» блоки                | 4  |
| 1.2 | «Маълумотномалар» блоки           | 7  |
| 1.3 | «Синфлар» блоки                   | 10 |
| 1.4 | «Одамлар» блоки                   | 15 |
| 2.  | Хисобат даврлари                  | 20 |
| 3.  | «Дарс жадвали» модули билан ишлаш | 22 |
| 3.1 | Қўнғироқлар жадвали               | 23 |
| 3.2 | Дарслар жадвали                   | 25 |
| 4.  | Журналлар модули билан ишлаш      |    |
| 5.  | "Уй вазифаси" модули билан ишлаш  |    |

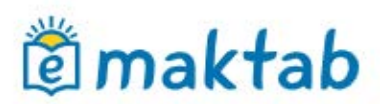

## 1. Мактабнинг бошқаруви

Умумтаълим муассасасининг (УМ) электрон профилини яратиш, тўлдириш ва шакллантириш «Мактабнинг бошқаруви» бўлимининг саҳифасида бошланади (1-расм).

| Odamlar                                                                                                    |                                                                                                | Sinflar                                                                                                    |                 |        |
|----------------------------------------------------------------------------------------------------|------------------------------------------------------------------------------------------------|----------------------------------------------------------------------------------------------------|-----------------|--------|
| <ul> <li>Odamlar roʻyxati</li> <li>Yangi odam</li> <li>Koʻchirib oʻtkazish</li> <li>Taklifnomalar</li> <li>Buyruqlar</li> </ul> | Topish                                                                                         | <ul><li>Sinflar roʻyxati</li><li>Yangi sinf</li></ul>                                                                                                    | Misol uchun 7a  | Topish |
| Dars jadvali                                                                                                    | Ma'lumotnomalar                                                                                | Sozlamalar                                                                                                    |                 |        |
| <ul> <li>Qoʻngʻiroqlar</li> <li>Hisobot davrlari</li> <li>Darslar</li> </ul>                                                    | <ul> <li>Fanlar</li> <li>Binolar</li> <li>Xonalar va joylar</li> <li>Ish dasturlari</li> </ul> | <ul> <li>Tashkilot haqida</li> <li>Qoʻshimcha ma'lur</li> <li>Aloqa uchun<br/>ma'lumotlar</li> <li>Funktsiyalar</li> <li>Logotip</li> <li>Baholash turi</li> <li>Lokalizatsiya</li> <li>Namunaviv ishlar y</li> </ul> | notlar<br>/azni |        |

#### 1-Расм – Мактабнинг бошқаруви

«Мактабнинг бошқаруви» бўлимига кириш администратор ёки мухаррир ҳуқуқларига эга бўлган ходимлар учун мавжуд. Администратор бўлимни тўлиқ кўриш ҳуқуқига эга. Мухаррир фақат унинг профилининг созламаларида кўрсатилган бўлимларга кириш ҳуқуқига эга.

«Мактаб бошқаруви» бўлимига ўтиш учун сизга керак:

- кўк лентадаги асосий менюнида сичконча курсорини «**Таълим**» бандига олиб боринг ва «**Менинг мактабим**» бандини танланг;
- очилган сахифада экраннинг юқори ўнг қисмидаги 🌽 белгисини босинг.

Мактаб бошқаруви саҳифасида турли ҳил маълумотларга ўтиш учун ҳаволалар мавжуд бўлган мавзулаштирилган блоклар тақдим этилган:

- «Одамлар» блоки таълим муассасасининг фойдаланувчиларини яратиш ва тахрирлаш;
- «Синфлар» блоки синфлар яратиш ва улар тўғрисидаги маълумотларни таҳрирлаш;
- «Маълумотномалар» блоки таълим муассасасидаги бинолар, идоралар тўғрисидаги маълумотларни киритиш ва таҳрирлаш;
- «Созламалар» блоки таълим муассасаси тўғрисидаги асосий маълумотларни киритиш ва унинг профилини таҳрирлаш;
- «Жадваллар» блоки қўнғироқлар ва дарслар жадвалига маълумотларни киритиш ва таҳрирлаш.

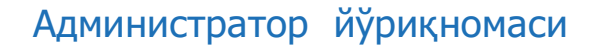

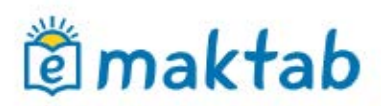

Истаган бўлимга ўтканингизда, сахифада кетма-кетлик занжири кўрсатилади (2-расм). Бу фойдаланувчининг сайтдаги жорий холатини кўрсатади. Олдинги кисимга кайтиш учун сиз ушбу занжирдаги хаволаларидан фойдаланишингиз мумкин.

| -lisobo     | ot davrlarini tahrirlash                                                          |  |
|-------------|-----------------------------------------------------------------------------------|--|
| Batafsil ma | a'lumotlar Bayramlar                                                              |  |
| Nomi        | Butun maktab uchun chorak                                                         |  |
|             | Misol uchun Butun maktab uchun chorak yoki Boshlang'ich maktab uchun trimestriar. |  |

2-Расм – Кетма-кетлик занжири

## 1.1 «Созламалар» блоки

Қўлланманинг ушбу қисмида умумтаълим муассасаси тўғрисидаги асосий маълумотларни киритиш ва унинг электрон профили яратиш тартиби баён қилинган.

Умумтаълим муассасасининг номини ўзгартириш учун керак бўлади:

- «Созламалар» блокидаги «Умумтаълим муассасаси хакида» бандини босинг;
- умумтаълим муассасасининг қисқа ёки тўлиқ номини киритинг ёки тахрирланг;
- «Сақлаш» тугмасини босинг.

Агар керак бўлса, сиз, асосий маълумотларни тахрирлашингиз мумкин (3-расм)

| Об организации               | Доп. сведения               | Контакты                                                                                      | Функции     | Логотип     | Локализация |  |  |
|------------------------------|-----------------------------|-----------------------------------------------------------------------------------------------|-------------|-------------|-------------|--|--|
| Тип ОУ                       | Общеобра                    | зовательное                                                                                   | учреждение  | 9           | v           |  |  |
| Организационная<br>структура | Самостоят                   | ельное учре                                                                                   | кдение      |             |             |  |  |
| Форма собственност           | и - выберите                | форму собс                                                                                    | твенности - |             | ۲           |  |  |
| Управляющая<br>организация   | Халқ таъли<br>Чтобы изменит | Халқ таълими вазирлиги   Министерствс •<br>Чтобы изменить управляющую организацию, обратитесь |             |             |             |  |  |
| Дата основания ОУ            | 28.03.192                   | 20                                                                                            |             |             |             |  |  |
| Краткое название             | УЎТМ "Гимн                  | назия № 0"                                                                                    |             |             |             |  |  |
|                              | Например, Шк                | ona № 1                                                                                       |             |             |             |  |  |
| Полное название              | Умумий Ўрт                  | а Таълим Ма                                                                                   | актаби "Гим | іназия № 0' | •           |  |  |
|                              |                             |                                                                                               |             |             |             |  |  |

3-Расм – «Умумтаълим муассасаси тўғрисида» бўлими

Умумтаълим муассасаси логотипини ўрнатиш учун сизга керак бўлади:

• таълим муассасаси логотипи билан файлни олдиндан таййорланг;

## 🗑 maktab

4-

- «Созламалар» бўлимида «Логотип» ёрлиғини босинг;
- «Файлни танлаш» тугмасини босинг, таййорланган файлни танланг ва «Очиш» тугмасини босинг. «Файлни танлаш» тугмаси ёнида файлга ҳавола пайдо бўлади;
- «Юклаш» тугмасини босинг.

Танланган файл қуйидаги параметрларга мос келиши керак:

- логотип ҳажми 150х150 пиксел;
- яроқли файл форматлари: JPG ёки PNG;
- файл ҳажми 4Мб-дан ошмаслиги керак.

Эслатма: логотипни ўзгартириш учун ушбу амални такрорланг. Логотипни олиб ташлаш учун 😂 белгисини босинг.

Агар керак бўлса, сиз умумтаълим муассасасининг **доимий вақт минтақасини ўзгартиришингиз мумкин** (4-расм). Бунинг учун сизга керак:

- «Созламалар» блокида «Локаллаштириш» бандини босинг;
- очилган сахифада вақт минтақасини тўғри танланг;
- «Сақлаш» тугмасини босинг.

| Часовой пояс | (UTC+05:00) Ташкент |  |
|--------------|---------------------|--|
|              |                     |  |

#### Расм - Локаллаштириш

#### Умумтаълим муассасасининг алоқа маълумотларини киритиш учун:

- «Созламалар» блокидаги «Алоқа маълумотлари» бандини босинг;
- тегишли майдонларга маълумотларни киритинг ёки тахрирланг;
- «Сақлаш» тугмасини босинг.

Қўшимча маълумотларни киритиш учун керак бўлади:

- «Созламалар» блокида «Қўшимча маълумотлар» бандини босинг;
- тегишли майдонларга маълумотларни киритинг ёки тахрирланг;
- белгиланган маълумотни текширгандан сўнг «Сақлаш» тугмасини босинг.

Kundalik-да умумтаълим муассасасининг электрон профилининг турли функцияларини созлаш имконияти мавжуд. Уларни ёкиш ва ўчириш мумкин, ва ҳеч қандай маълумот ўчирилмайди. Ташкилот созламаларида қуйидаги функциялар мавжуд:

- «Тақвим» таълим муассасасининг тақвимини ёқиш. Умумтаълим муассасасининг барча аъзолари ташкилотнинг воқеаларини кўришлари мумкин.
- «Гуруҳлар» ижтимоий гуруҳларнинг таълим муассасаларига киритилиши. Ташкилотнинг барча аъзолари мактаб гуруҳларини кўришлари мумкин.
- «Форумлар» форумларни киритиш. Умумтаълим муассасасининг барча аъзолари

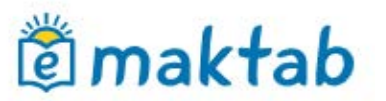

форумларни кўришлари мумкин.

- «Файллар» файлларни сақлашни ёқиш. Умумтаълим муассасасининг барча аъзолари файлларни кўриши мумкин.
- «Саҳифалар» таълим муассасасига маълумот саҳифаларини киритиш. Ташкилот аъзолари яратилган барча саҳифаларни кўришлари мумкин. Саҳифаларни яратиш ва таҳрирлаш фақат муассаса администраторлари томонидан амалга оширилади.
- «Сайт» оммавий сайт функцияси. Тизимда рўйхатдан ўтмаган барча фойдаланувчилар умумий таълим муассасаси ҳақидаги асосий маълумотларни кўриш имкониятига эга бўладилар.

Муаййан функцияларни ўрнатиш учун сизга қуйидагилар керак бўлади:

- «Созламалар» блокидаги «Функциялар» бандини босинг;
- сахифада керакли функцияларни танланг ва белгиланг;
- «Сақлаш» тугмасини босинг.

Умумтаълим муассасаси созламаларида администратор ташкилотда қабул қилинган билимларни баҳолаш тизимини ўрнатиши мумкин (5-расм). Баҳолаш тизимини танлаш ёки таҳрирлаш учун:

- «Созламалар» блокидаги «Бахолаш тури» бандини танланг;
- Қўлланиладиган баҳолаш тизимини қайд этинг. Керак бўлган холларда бир нечта тизимларни қайд этиш мумкин;
- «Якуний баҳо» устунида якуний баҳоларни белгилашда фойдаланиладиган баҳолаш тизимини танланг;
- «Сақлаш» тугмасини босинг.

Эслатма: «синовдан ўтди/ўтмади» белгилари ихтиёрий бахолаш тизимида қўлланиши мумкин. Якуний бахолар фақат бир бахолаш тизимида қўлланиши мумкин.

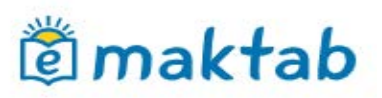

#### Baholash turi

| aho | lash turi                                          | Namunaviy ishlar vazni                                                                                                 | Qo'shimcha s    | ozlamalar                         |
|-----|----------------------------------------------------|----------------------------------------------------------------------------------------------------|-----------------|-----------------------------------|
|     |                                                    | Baholar turi                                                                                                    | Yakuniy<br>baho | Tashqi koʻrinishi                 |
| 1   | 5-balli t<br>Baholar 1<br>va minusla<br>oʻtmadi qo | <b>tizim</b><br>dan 5 gacha. Eng yaxshi baho !<br>ar qoʻyishingiz mumkin. Oʻtdi va<br>iyishingiz mumkin.               | 5. Plus 💿       | O'O'TM 1 2 3 4 5 5-5+             |
|     | Amerika<br>A, B, C, D,<br>va minusla<br>oʻtmadi qo | a <b>tizimi</b><br>, F sinflar. Eng yaxshi baho A. P<br>ar qoʻyishingiz mumkin. Oʻtdi va<br>ʻyishingiz mumkin.         | Plyus 🔘         | 0'0'TMFDCBAA-A+                   |
|     | 10-balli<br>Baholar 1<br>Oʻtdi va oʻl              | i <b>tizim</b><br>dan 10 gacha. Eng yaxshi baho<br>tmadi qoʻyishingiz mumkin.                                          | o 10. 🔘         | O' O'TM 1 2 3 4 5 6 7 8 9 10      |
|     | 12-balli<br>Baholar 1<br>Oʻtdi va oʻl              | i <b>tizim</b><br>dan 12 gacha. Eng yaxshi baho<br>tmadi qoʻyishingiz mumkin.                                          | 12.             | O'O'TM 1 2 3 4 5 6 7 8 9 10 11 12 |
|     | 100-bal<br>Baholar 1<br>Oʻtdi va oʻl               | <b>lli tizim</b><br>dan 100 gacha. Eng yaxshi bal<br>tmadi qoʻyishingiz mumkin.                                        | 100.            | O' O'TM 30 57 65 80 88 97         |
|     | Ogʻzaki<br>«A'lo», «Ji<br>«Etarli em<br>baho. Oʻtd | <b>tizim</b><br>uda yaxshi», «Yaxshi», «Etarli»,<br>as», «Yomon». tanlov uchun 6 t<br>li va oʻtmadi qoʻyishingiz mumki | a<br>n.         | O'O'TM Yo EE E YA JYA A'lo        |
| 1   | Tematik<br>Maktabda                                | <b>c baholash</b><br>tematik baholarni yoqish.                                                                         |                 |                                   |

5-

#### Расм – Бахолаш тури

Шунингдек, администратор одатдаги ишларнинг оғирлигини созлаши мумкин. Ушбу созлама журналларда, ҳамда ота-оналар ва ўқувчиларнинг кундаликларида бахолашнинг ўртача оғирлиги бўйича ҳисобланган бахони аниқлаштириш учун керак бўлади. Бахолашнинг ўртача мезони ҳақидаги янада тўлиқ маълумот ёрдам кўрсатиш порталидаги махсус мақоласида чоп этилган.

#### Намунавий ишлар вазнини созлаш учун:

- «Созламалар» блокида «Намунавий ишлар вазни» бандини босинг;
- керакли белгилашларни киритинг;
- ўзгартириш киритиш учун «Сақлаш» тугмасини босинг.

#### 1.2 «Маълумотномалар» блоки

Қўлланманинг ушбу қисмида қуйидаги маълумотларни киритиш ва таҳрирлаш назарда тутилган:

- таълим муассасасида ўтиладиган фанлар;
- дарслар олиб бориладиган бино, хона ва жойлар;
- иш дастурлари.

#### Фанлар

«Фанлар» бўлимида таълим муассасида ўтиладиган фанлар рўйхати акс эттирилган. Фанлар рўйхати администратор томонидан яратилади. Ушбу бўлимда фанлар ҳақидаги маълумотни тўлдириш, таҳрирлаш ёки олиб ташлаш имконияти мавжуд (6-расм).

Янги фанларни қўшиш учун қуйидагилар керак бўлади:

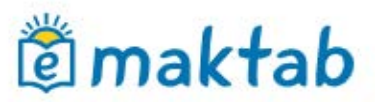

- «Маълумотномалар» блокида «Фанлар» бандини босинг;
- «Фан қўшиш» тугмасини босинг;
- фаннинг тўлиқ ва қисқа номларини киритинг;
- таълим сохасини кўрсатинг;
- хисоботларда кўриниш параметрини танланг;
- «Яратиш» ёки «Яратиш ва яна қўшиш» тугмасини босинг.

**Эслатма**: дарс жадвали учун қисқа ном керак бўлади, бошқа бўлимларда фаннинг тўлиқ номи кўрсатилади.

| Qisqa nomi                  | Adabiyot                                                                                    |                                                              |
|-----------------------------|---------------------------------------------------------------------------------------------|--------------------------------------------------------------|
|                             | Misol uchun Jismoniy madaniyat.                                                             |                                                              |
| Toʻliq nomi                 | Adabiyot                                                                                    |                                                              |
|                             | Misol uchun Jismoniy madaniyat.                                                             |                                                              |
| EduERP dagi fanning<br>nomi | Adabiyot                                                                                    | ~                                                            |
|                             | EduERP bilan ma'lumotlar almashinuvi<br>mavjud bo'lmagan predmetlar uchun "E<br>foydalaning | uchun foydalaniladi. "EduERP"da<br>Boshqalar" maydonchasidan |
| Ta'lim sohasi               | Boshqalar                                                                                   | ~                                                            |
| Hisobotlardagi koʻrinish    | Ko'rsatish                                                                                  |                                                              |
|                             | ○ Ko'rsatmaslik                                                                             |                                                              |
|                             | Расм – Фанни                                                                                | CO20201                                                      |

Тизимда фан ва синф, фан ва хона ўртасида алоқалар ўрнатиш мумкин, бу алоқалар жадвалларни кейинги яратиш жараёнини сезиларли даражада осонлаштиради. Ушбу алоқалар "Синфлар" ва "Хоналар" сахфаларида фанларни тахрирлаш режимида ўрнатилиши мумкин.

### Бинолар

6-

«Бинолар» бўлими ўқув бинолари ҳақидаги маълумотларни ўз ичига олади (7-расм). Ташкилотда битта ёки бир нечта бино бўлиши мумкин.

| Nomi                               | Xonalar | Pine saishish                                                            |
|------------------------------------|---------|--------------------------------------------------------------------------|
| Асосий бино                        | 4       | Bino do sinsi                                                            |
| Тестовый город, ул. Школьная, д. 7 |         |                                                                          |
|                                    |         | Maktabda bir yoki undan koʻp<br>bino boʻlishi mumkin.                    |
|                                    |         | Maktabda yaratiladigan<br>kabinetlarni binolar bilan<br>boo'lash mumkin. |

#### 7-Расм – Умумтаълим муассасаси биноларининг рўйхати

#### Янги бино қўшиш учун:

• «Маълумотномалар» блокида «Бинолар» бандини босинг;

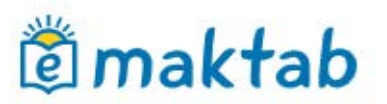

- «Бино қўшиш" тугмасини босинг;
- Керакли сатрларни тўлдиринг;
- «Яратиш» тугмасини босинг.

Эслатма: ушбу бинода жойлашган хоналар тўғрисидаги маълумотлар «Хоналар ва жойлар» маълумотномасига қўшилгунча бинони олиб ташлаш мумкин.

## Хоналар ва жойлар

«Хоналар ва жойлар» бўлими дарс ўтилиши керак бўлган жойлар ҳақида тўлиқ маълумотни ўз ичига олади. (8-расм).

| уўтм "Гимназия № 0" > Boshqaruv<br>Xonalar va joylar |                            |                |                        |             | Joy qoʻshish |
|------------------------------------------------------|----------------------------|----------------|------------------------|-------------|--------------|
| Barchasi Асосий бино                                 | Nomi                       |                | Joy turi<br>Barchasi ▼ | Topish      |              |
|                                                      | Jami 5 kabinetlarning yoki | i joylarning   |                        |             |              |
|                                                      | Raqam/Nomi                 |                | To'liq nomi            | Bino        |              |
|                                                      | Каб. №3                    | Кабинет №3     |                        | Асосий бино | Ø            |
|                                                      | Каб. №5                    | Кабинет №5     |                        | Асосий бино | Ø            |
|                                                      | Каб. №7                    | Кабинет №7     |                        | Асосий бино | Ø            |
|                                                      | Каб. №12                   | Кабинет №12    |                        | Асосий бино | Ø            |
|                                                      | жисмоний тарб              | Жисмоний тарби | 1я зали                |             | Ø            |

8-Расм – Хоналар ва жойлар

Маълумотномада берилган маълумот дарс жадвали хосил килишда ишлатилади ва бу фойдаланувчилар сахифаларида ўз аксини топади.

Умумтаълим муассасасига янги жой/хона кушиш учун куйидагилар керак булади:

- «Маълумотномалар» блокида «Хона ва жойлар» бандини босинг;
- «Жой қўшиш» тугмасини босинг;
- Мавжуд бўлган майдонларни тўлдиринг;
- «Яратиш» ёки «Яратиш ва яна қўшиш» тугмасини босинг.

Эслатма: агар ушбу жой/хона ҳақида маълумот дарс жадвалида кўрсатилмаган бўлса уни ўчириш мумкин.

Ўқув фанлари кўпинча фанга мослаштирилган хоналарда ўтказилади. «Фан» - «Хона» алоқаси яратилса, ҳар бир фан учун тизим мослаштирилган тузилишга эга хоналар рўйҳатини тузиб беради.

### Иш дастурлари

Агар керак бўлса, умумтаълим муассасаси профилига иш дастурини қўшишингиз мумкин. Таълим дастурини тузиш учун қуйидагилар зарур:

• «Маълумотномалар» блокидаги «Иш дастурлари» бандини босинг;

## 🗑 maktab

- «Дастур қўшиш» тугмасини босинг;
- керакли маълумотларни кўрсатинг;
- «Яратиш» ёки «Яратиш ва яна қўшиш» тугмасини босинг.

«Дастурни тахрирлаш» режимида сиз таълим дастурини тахрирлашингиз, нусхалашингиз ва ўчришингиз мумкин.

## 1.3 «Синфлар» блоки

Қўлланманинг ушбу қисмида синфлар билан ишлашда мавжуд бўлган операциялар тавсифланади: маълумотларни яратиш, киритиш/таҳрирлаш, чиқариш/ўтқазиш ва ўчириш.

#### Синфни яратиш ва тахрирлаш

#### Янги синф яратиш учун:

- «Синфлар» блокидаги «Янги синф» бандини босинг;
- очилган сахифада майдончаларни тегишли маълумотлар билан тўлдиринг;
- «Яратиш» тугмасини босинг.

Синф логотипини яратиш умумтаълим муассасасининг логотипини яратиш тартибига ўхшайди.

Синф профилини тахрирлаш учун куйидагилар зарур:

• керакли синфни топинг ва унинг номини босинг;

Очилган синф саҳифасида таҳрирлаш режимига қуйидаги усуллар билан ўтишингиз мумкин:

- «Таҳрирлаш» ёрлиғини босинг;
- экраннинг ўнг томонидаги «Тахрирлаш хаволасини босинг.

Эслатма: тахрирлаш сахифаси синф сахифаси билан бир хил. Ўзгартириш киритиш ва «Сақлаш» тугмасини босиш керак.

## Ўқув гуруҳлари: яратиш ва таҳрирлаш

Дарс жадвалини тўғри тузиш учун аввал ҳар бир синфда ўқув гуруҳларини яратиш керак. Ўқув гуруҳларини яратиш ва созлаш бўйича барча ҳаракатлар синф саҳифасидан таҳрирлаш режимида амалга оширилади (9-расм).

| уўТМ "Гимназия N<br>Sinf sozla<br>2019/2020 oʻquv yil | <mark>№ 0"</mark> > Boshqaruv<br>amalari:<br>Ii | <sup>/ &gt; Sinflar</sup><br>Демо 6 |                    |         |                 |               |                                                |
|-------------------------------------------------------|-------------------------------------------------|-------------------------------------|--------------------|---------|-----------------|---------------|------------------------------------------------|
| Koʻrib chiqish                                        | Tahrir qilish                                   | Oʻquvchilar                         | Oʻquvchilar guruhi | Logotip | Ish dasturlari  |               |                                                |
|                                                       |                                                 | Guruh nomi                          |                    |         | O'quvchilarning | O'zgartirildi | Gurubni varatich                               |
| Barcha                                                |                                                 |                                     |                    |         | 8               | 18/09/2019    | Gurunni yaratish                               |
| Inglis t.1                                            |                                                 |                                     |                    |         | 3               | 18/09/2019    |                                                |
| Inglis t.2                                            |                                                 |                                     |                    |         | 9               | 18/09/2019    | Sinf uchun zarur o'quv<br>guruhlarini yarating |

9-Расм – Таълим гуруҳлари

## 🖄 maktab

Ўқув гуруҳларини яратиш учун керак:

- «Ўқув гуруҳлари» ёрлиғини очинг;
- «Гуруҳ яратиш» тугмасини босинг;
- ўқувчиларни ажратиш усулини танланг:
  - «Қўл билан» ўқувчилар гуруҳини яратиш учун ўқувчиларни танлаш ходим томонидан қўлда амалга оширилади;
  - «Ўғил болалар/қизлар» автоматик равишда ўқувчилар жинсига кўра 2 гуруҳга бўлинади;
  - «Алифбо тартибида 2 қисмга» автоматик равишда ўқувчилар алфавит тартибида 2 гуруҳга бўлинади.
- «Кейинги қадам» тугмасини босинг;
- очилган саҳифада ўқувчилар рўйхатини танлаш ва бўлиш ёки танланган бўлиниш тури бўйича автоматик равишда бўлинган ўқувчилар рўйхатини текширишингиз керак;
- кейин яратилган гуруҳларнинг қисқа (дарс жадвали учун) ва тўлиқ номларини тегишли майдонларга киритинг;
- «Гуруҳлар яратиш» тугмасини босинг (10-расм).

Барча ўкув гурухлари яратилгандан сўнг «мастер ишини якунлаш» тугмасини босинг.

| alar                           |                                   | Qizlar                            |                           |
|--------------------------------|-----------------------------------|-----------------------------------|---------------------------|
| sqa nomi                       |                                   | Qisqa nomi                        |                           |
|                                | Misol uchun Bolalar               |                                   | Misol uchun <i>Qizlar</i> |
| 'lig nomi                      |                                   | Toʻliq nomi                       |                           |
|                                | Misol uchun <i>Bolalar guruhi</i> |                                   | Misol uchun Qizlar guruhi |
| 🕑 Аброров Аб                   | īдулла Хайруллаевич               | 🖉 Абдулаева Фа                    | арангиз Вахтиеровна       |
| <ul> <li>Адылов Азе</li> </ul> | от Азизович                       | 🕑 Абдулаева Фе                    | еруза Самировна           |
| 🗹 Иванов Ива                   | н                                 | Абдуллова Ни                      | гина Баходировна          |
| 🗹 🛛 Сабиров Аз                 | виз Наримонович                   | Алиева Алия /                     | Алиевна                   |
| 🖉 Сайдаков У                   | ′миджон Икромович                 | 🕑 Алиева Шахид                    | да Султановна             |
| 🖉 Султанов С                   | Султан Султанович                 | <ul> <li>Гарипова Ниги</li> </ul> | ина Абдуллаевна           |
|                                |                                   | 🕑 Каримова Ниг                    | ора Аблурахмановна        |

10- Расм – Ўқув гуруҳларини яратиш

Ўқув гуруҳлари маълумотлари билан ишлашда унинг қисқа/тўлиқ номи ва унинг иштирикчиларининг рўйхатларини таҳрирлаш мумкин. Шунингдек, «Ўқув гуруҳи» ва «Фанлар» ўртасидаги алоқа ўрнатилиши мумкин. Ушбу мунособатлар дарс жадвалини тузиш жараёнини тезлаштиришга ёрдам беради. «Ўқув гуруҳи» - «Фанлар» алоқасини яратиш учун:

• ўқув гурухининг номини босиш орқали тахрирлаш режимига ўтинг;

## 🕅 maktab

- «Фанлар» қаторидаги «Танлаш» ҳаволасини босинг;
- очилган ойнада танланган ўқув гурухига тегишли фанларни танланг;
- «Сақлаш» тугмасини босинг».

Агар сиз маълумотларни таҳрирлашингиз керак бўлса, «Ўзгартириш» ҳаволасини босинг ва керакли ўзгартиришларни киритинг. Якунлаш учун «Сақлаш» тугмасини босинг.

Ўқув гуруҳига **иштирокчиларни қўшиш** учун:

- ўқув гурухининг номини босиш орқали тахрирлаш режимига ўтинг;
- «Гурухда эмас» рўйхатидаги бир ёки бир нечта ўкувчиларни белгиланг;
- «Гуруҳга» тугмасини босинг;
- аъзолик бошланган санани кўрсатинг (кўрсатилган сана Тизимга тегишли ўқув гурухига аъзо бўлишни бошлаган сана сифатида киритилади);
- «Сақлаш» тугмасини босинг.

Ўқув гуруҳидан **иштирокчини чиқариш** учун:

- ўқув гурухининг номини босиш орқали тахрирлаш режимига ўтинг;
- «Гуруҳда» рўйхатидаги бир ёки бир нечта ўқувчиларни белгиланг;
- «Гуруҳдан» тугмасини босинг;
- аъзолиги тугаган санани кўрсатинг (кўрсатилган сана Тизима гуруҳда аъзолиги тугаган сана сифатида киритилади;
- «Сақлаш» тугмасини босинг.

Ўқув гуруҳларини **ўчириш** учун:

- «Гуруҳни ўчириш» ҳаволасини босинг;
- ўчирилишни «Ҳа, ўчириш» тугмасини босиб тасдиқланг.

**Эслатма:** дарс жадвалида ҳали ушбу гуруҳ учун дарс киритилмаган бўлсагина ўқув гуруҳини ўчириш мумкин.

## Синфни кўчириш, битириш ва ўчириш

Администратор ўқув йили якунида синфлар билан ишлашда қуйидаги амалиётларни бажариш имкониятига эга бўлади:

- янги ўқув йилига ўтказиш. Бутун таркибда ёки танлаб олинган равишда ўқувчиларни янги ўқув йилига ўтказиш.
- архивга кўчириш. Ўқув йилидаги синф тарихини ёпишни амалга ошириш.
- битиртириш. Ушбу ўқув йилидаги синф тарихини ёпиш имконини беради. Ушбу функция фақат синф созламаларида «Битирувчи синф» сифатида белги қўйилган бўлса, қўлланиши мумкин.

Эслатма: агар синф кейинги ўқув йилига ўтказилмаса(масалан, иккита синфдан битта синф йиғилган бўлса, ёки синф битирув синфи бўлса) бу синф тарихини «Битириш» ёки «архивга

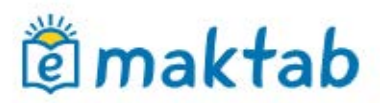

кўчириш» тугмалари ёрдамида ёпилади. Ўқув йили сўнгида таълим муассасидаги барча синфлар кейинги ўқув йилига ёки архивга ўтказилиши шарт.

Синф янги ўқув йилига кўчирилиши ёки архивга кўчирилиши билан, бу синфлар рўйхатида акс этади: рўйхатда қабул қилинган ранг танлови администраторни йўналтиришга ёрдам беради:

- қора ранг синфлар янги ўқув йилига кўчирилганини билдиради;
- кул ранг синфлар «Архив»га ўтказилганини билдиради;
- кўк ранг синфларни фаол экани, яъни ҳали «Архив»га ёки янги ўқув йилига ўтказилмаганини билдиради.

#### Тўлиқ синфни янги ўқув йилига ўтказиш учун:

- «Кўриб чиқиш» ёрлиғини босинг;
- очилган синф сахифасида экраннинг ўнг томонидаги «Янги ўқув йилига ўтказиш" хаволасини босинг;
- «Бутун синф» параметрини танланг (11-расм);
- «Кейинги» тугмасини босинг;
- янги синф номини ва параллелини кўрсатинг. Агар керак бўлса, «Битирув синфи» катагини белгиланг.
- «Кейинги» тугмасини босинг.

#### Эслатма:

- ушбу операция давомида тугалланган ўкув йилидаги синф профилида жойлаштирилган асосий маълумотлар сакланиб колади;
- агар керак бўлса, ўтиш ҳақидаги буйруқ сонини киритиш мумкин.

| 1. Koʻchirish turi                        | 2. Parametrlar                                | 3. Tasdiqlash |
|-------------------------------------------|-----------------------------------------------|---------------|
| Butun sinf<br>Butun sinfni keyingi o      | ʻquv yiliga oʻtkazish.                        |               |
| Tanlangan oʻquvcl<br>Tanlangan oʻquvchila | h <b>ilar</b><br>rni boshqa sinfga oʻtkazish. |               |
|                                           |                                               |               |
| Keyingi qadam > yo                        | o <mark>ki</mark> sinfga qaytish              |               |

#### 11- Расм – Янги ўқув йилига кўчириш турлари

#### Синфни янги ўқув йилига қисман ўтказиш учун:

- «Кўриб чиқиш» ёрлиғини босинг;
- очилган синф саҳифасида экраннинг ўнг томонидаги «Янги ўқув йилига ўтказиш" ҳаволасини босинг;

# 🖄 maktab

- «Танланган ўқувчилар» ёрлиғини танланг (12-расм);
- «кейинги» тугмасини босинг;
- Ўқув йилини белгиланг, рўйхатдан синфни танланг, янги ўқув йилига ўтказилаётган ўқувчиларни ва ўтказиш турини танланг;
- «Кейинги» тугмасини босинг.

Қолган ўқувчиларни чиқариш ёки «Архив»га ўтказиш лозим.

#### Эслатма:

- танлаш асосида кўчириш фақат янги ўқув йилида зарур синфлар яратилган бўлса амалга оширилади;
- агар керак бўлса, ўтиш ҳақидаги буйруқ сонини киритиш мумкин;
- «Ҳақиқий» ўтказиш тури танланганда, албатта синфдаги ўқувчиларнинг аъзолиги бошланган санасни кўрсатиш лозим.

#### Sinfni ko'chirish masteri

| O'duv yili           | 2019/2020                         | *                       |  |
|----------------------|-----------------------------------|-------------------------|--|
| Yangi sinf           | - Sinfni tanlang - 🔻              |                         |  |
| Koʻchirish turi      | Haqiqiy                           |                         |  |
|                      | <ul> <li>Xato tufaylı</li> </ul>  |                         |  |
| Oʻquvchilar roʻyxati |                                   | FLO                     |  |
|                      | <ul> <li>Абдувалиева І</li> </ul> | Комилабону Абдувалиевна |  |
|                      |                                   |                         |  |

#### 12- Расм – Янги ўқув йилига ўқувчларни танлаш равишида кўчириш

#### Синфни «Архив» га ўтказиш учун куйидагилар керак:

- «Кўриб чиқиш» ёрлиғини босинг;
- экрраннинг ўнг томонидаги «Битириш» ёки «Архивга ўтказиш» хаволасини босинг.

Агар синф хатолик билан чиқарилган бўлса, уни қайта тиклаш мумкин. Синф профилини тиклаш учун қуйидагилар зарур:

- «Кўриб чиқиш» ёрлиғини босинг»;
- «Синф созламалари» режимида экраннинг ўнг томонидаги «Архивдан тиклаш» хаволасини босинг;
- тиклашни тасдикланг.

Синфни «Архив»га ўтказишда барча иштирокчилар умумтаълим муассасаси профилидан чиқарилади. Сиз ўқувчиларни алохида битталаб тиклашингиз мумкин.

Синф профилини ўчириш учун қуйидагилар керак:

• «Кўриб чиқиш» ёрлиғини босинг»;

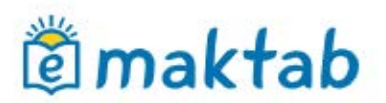

- экраннинг ўнг томонидаги «Ўчириш» ҳаволасини босинг;
- ўчирилишни «Ҳа, ўчириш» тугмасини босиб тасдикланг.

**Эслатма:** синфни ўчириш имконияти фақат ушбу синф билан боғлиқ маълумотлар бўлмаган қолда: жадваллар, дарслар, уй вазифалари ва баҳолар, мавжуд бўлади.

## 1.4 «Одамлар» блоки

Қўлланманинг ушбу қисмида умумтаълим муассасининг ходимлари, шунингдек талабалар ва уларннг қонуний вакиллари учун маълумотларни яратиш, қўшиш ва таҳрирлаш жараёни тасвирланган.

Фойдаланувчиларнинг ўқув жараёнидаги ўрни унинг умумтаълим муассасаси профилидаги маълумотларга кириш даражасини белгилайди. Фойдаланувчи тоифалари хақидаги батафсил маълумотлар <u>қўллаб-қувватлаш хизмати порталидаги</u> махсус мақолада нашр этилган.

Тизимда одамлар ва фойдаланувчиларга бўлиниш мавжуд:

- Одамлар маълумотлар Тизимга киритилган, аммо у ҳали рўйҳатдан ўтиш босқичидан ўтмаган иштирокчи.
- Фойдаланувчи маълумотлар Тизимга киритиган ва у муваффақиятли рўйхатдан ўтган иштирокчи.

Тизимда одамнинг исми кул ранг билан белгиланади, фойдаланувчининг исми эса яшил рангда ва «Қўл кафти» белгиси билан кўрсатилади. «Қул кафти» устига босиш сизга фойдаланувчининг шахсий саҳифасига киришга имкон беради. Тўлиқ исм сатри — бу маълумотларни таҳрирлаш режимига кириш учун ҳавола, шунингдек тўлиқ исмнинг ўнг томонидаги «қалам» белгиси ҳам ушбу саҳифага ўтиш учун имконият беради.

Умумтаълим муассасаси профилидаги иштирокчилар рўйхатига ўтиш учун «Одамлар» бўлимилдаги «Одамлар рўйхати» бандини босинг.

#### Фойдаланувчиларни яратиш

Умумтаълим муассасасига янги аъзо қўшиш қуйидаги йўллар билан амалга оширилади (13-расм):

- янги шахсини яратиш;
- мавжуд ўқувчини бошқа таълим муассасасидан қўшиш.

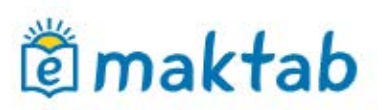

13-

## Yangi shaxsni yaratish

| 1. Snaxsin qu shish usun                                                   | 2. Shaxsni qoʻshish                                                    | 3. Ma'lumotlarni tekshirish |
|----------------------------------------------------------------------------|------------------------------------------------------------------------|-----------------------------|
| <ul> <li>Shaxs qo'shish usulini tanlang</li> </ul>                         |                                                                        |                             |
| <ul> <li>Yangi odam.<br/>Shaxs hali Kundalik da foydalaunvchi d</li> </ul> | eb tayinlanmadi.                                                       |                             |
| Tizimda mavjud foydalanuvchi (b<br>Foydalanuvchi Kundalik da roʻyxatdan    | <b>u yoki boshqa TMdan).</b><br>oʻtkazildi va siz uning loginini bilas | iz.                         |

#### Расм - Янги шахсни яратиш турлари

#### Янги одам яратиш учун:

- «Одамлар» блокидаги «Янги одам» бандини босинг. Шунингдек, ушбу амалиётга «Одамлар рўйхати» бандида саҳифанинг юқори ўнг бурчагидаги «Янги одам яратиш» ҳаволасига босиш орқали ўтишингиз мумкин;
- иштирокчини қўшиш усулини танланг «Янги одам»;
- «Кейинги» тугмасини босинг»;
- очилган сахифада керакли маълумотларни киритинг;
- «Кейинги» тугмасини босинг;
- киритилган маълумотларни текширгандан сўнг «Яратиш» ёки яна янги одам қўшиш учун «Яратиш ва яна қўшиш» тугмасини босинг.

Эслатма: тўлдириш талаб қилинадиган майдонлар қалин ҳарфлар билан кўрсатилган.

Тизимга янги иштирокчиларнинг маълумотларини киритгандан сўнг, автоматик равишда ноёб логин ва парол яратилади, улар рўйхатдан ўтиш учун фойдаланадилар.

Агар фойдаланувчи аллқачон Тизимда профилига эга бўлса, у учун янги профил яратиш шарт эмас. Ташкилотнинг администратории ушбу фойдаланувчини топиши ва унга умумий таълим муассасасида тўғри ролни тайинлаши керак. Мавжуд фойдаланувчининг профилини қўшиш учун:

- иштирокчини қўшиш усулини танланг «Тизимда мавжуд фойдаланувчи»;
- «Кейинги» тугмасини босинг;
- очилган сахифада ролни танланг ва керакли маълумотларни киритинг;
- «Кейинги» тугмасини босинг;
- киритилган маълумотларни текширгандан сўнг «Яратиш» ёки яна янги одам қўшиш учун «Яратиш ва яна қўшиш» тугмасини босинг.

Тизимда рўйхатдан ўтган иштирокчи ҳақидаги маълумотларни киритгандан сўнг, унга

## 🖻 maktab

логин ва вақтинчалик пароль яратилмайди: фойдаланувчининг илгари яратилган кириш маълумотлари сақланади.

Фойдаланувчи профилларини яратиш жараёнини тезлаштириз учун **импорт тартиби** амалга оширилади, бу ҳақида батафсил маълумот <u>ёрдам кўрсатиш порталидаги</u> махсус мақолада нашр этилган.

Умумтаълим муассасаси администратори учун биринчи кириш учун фойдаланувчи логин ива вақтинчалик паролини узатишнинг бир неча усули мавжуд:

- қоғозда босиб чиқашир ва унинг иштирокчига шахсий тарқатиш;
- иштирокчининг электрон манзилига юбориш.

Рўйхатдан ўтиш маълумотларини чоп этиш учун керак:

- «Одамлар» блокидаги «Таклифномалар бандини босинг;
- биринчи кириш учун логин ва парол берилиши керак бўлган шахсларни ёки иштирокчиларни белгиланг. Қидирув функцияси сизга ушбу хусусиятларга кўра одамларни топишва танлаш имконини беради (масалан, барча ходимлар ёки битта синфдаги ўқувчилар);
- «Чоп этиш» тугмасини босинг. Танланган иштирокчиларга таклифномаларни чоп этиш учун файлнинг таййор версияси билан ойна очилади.

Электрон почта манзилига биринчи кириш учун логин ва пароль ҳар бир иштирокчининг профилида алоҳида юборилади. Фойдаланувчи кириш маълумотларини юбориш учун:

- иштирокчининг профилида «Кўриб чиқиш» ёрлиғини очинг;
- «Таклифни юбориш» тугмасини босинг;
- очиладиган майдонга иштирокчининг электрон почтасини киритинг ва «Таклиф қилиш» тугмасини босинг. Шунингдек, электрон почтани «Шахсий маълумотлар» ёрлиғида олдиндан киритиш мумкин.

#### Фойдаланувчи шахсий маълумотларини тахрирлаш

Фойдаланувчи маълумотларини тахрирлаш бўлимига ўтиш учун:

- «Одамлар» блокидаги «одамлар рўйхати» бандини босинг;
- керакли фойдаланувчини топинг;
- қатнашувчининг маълумотларини таҳрирлаш режимига кириш учун исм ёки исмининг ёнидаги «қалам» белгисини босинг. Иштирокчининг саҳифаси «Шаҳсий маълумотлар» бўлимида очилади.

**Эслатма:** таҳрирлаш вақтида бошқа одамлар саҳифаларига ўтиш учун сиз ойнанинг юқори чап бурчагидаги «стрелка» тугмаларидан фойдаланишингиз мумкин (14-расм).

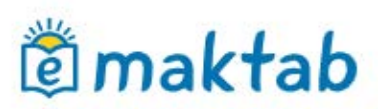

УЎТМ "Гимназия № 0" > Администрирование > Люди Абдуллова Нигина Баходировна Ученик

Обзор Личные данные Достижения Миграция Приказы Логин и пароль Родственники

#### 14- Расм – фойдаланувчилар ўртасида навигация тугмалари

#### Фойдаланувчининг шахсий маълумотларини тахрирлаш учун:

- фойдаланувчининг профилида «Шахсий маълумотлар» ёрлиғини очинг;
- тўғри маълумотларни киритинг;
- «Сақлаш» тугмасини босинг.

Таҳрирлаш учун қандай маълумотар мавжудлиги ҳақида батафсил маълумот <u>кўллаб-</u> <u>кувватлаш порталидаги</u> мақолада эълон қилинади.

Тизим фойдаланувчи профиллари ўртасида оилавий алоқаларни яратишни таъминлайди. **Ўқувчи ва унинг қонуний вакили ўрасида оилавий муносабатларни ўрнатиш** учун қуйидагилар керак бўлади:

- ўкувчининг профилида «Қарндошлар» ёрлиғини босинг;
- «Қариндош қўшиш» тугмасини босинг;
- қариндошни қўшиш усулини танланг;
- «Кейинги» тугмасини босинг.

Оилавий мунособатларни ўрнатиш бўйича батафсил маълумотлар <u>ёрдам кўрсатиш</u> порталидаги махсус мақолада нашр этилган.

#### Фойдаланувчиларнинг миграцияси

Ўқувчилар профилида «Бошқа синфга ўтказиш» функцияси мавжуд. Ушбу операция ўқув синфидаги ўзгаришлар учун мўлжалланган(масалан, ўқувчи синфга адашиб қўшилган бўлса бир ўқув йили доирасида бир синфдан бошқасига ўтказилган бўлса ва ҳ.к). Ўқувчини бошқа синфга кўчириш учун қуйидагилар зарур:

- «Кўриб чиқиш» бўлими очинг;
- экраннинг ўнг бурчагидаги «Бошқа синфга кўчириш» ҳаволасини босинг;
- тўғри ўқув йилини кўрсатинг, синфни танланг (агар керак бўлса, ўқувчини ўтказиш санаси, тури ва буйуруғ рақамини кўрсатишингиз мумкин);
- «Кейинги» тугмасини босинг.

Шахсини ёки фойдаланувчини кўчиришда сиз «Ҳақиқий» ёки «Хатолик туфайли» кўчириш турини танлашингиз керак:

- «Ҳақиқий» тури ўқувчи аслида бошқа синфга ўтказилганда қўлланади.
- «Хато туфайли» тури бошқа синфга адашиб қўшилган ўқувчиларни кўчириш мақсадида ишлатилади. Шу йўл билан ушбу ўқувчи нотўғри жойлаштирилган

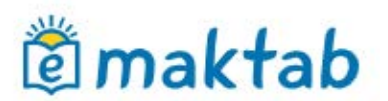

синфлар журнали рўйхатидан чиқариб ташланади.

## Фойдаланувчини ўчириш

Агар шахс хали рўйхатдан ўтмаган бўлгган холдагина, у хақидаги маълумотларни ўчириш имконияти бўлади. Агар фойдаланувчи аллақачон рўйхатдан ўтган бўлса, у холда администратор уни фақат умумий таълим муассасаси профилидан олиб ташлаш орқали маълумотларни кўришини чеклаши мумкин. Фойдаланувчининг маълумотларини тўлиқ ўчириб ташлаш фақат ёрдам кўрсатиш хизматига махсус ўров юбориш орқали амалга оширилади.

Рўйхатдан ўтмаган иштирокчиларнинг маълумотларини ўчириш учун:

- «Одамлар» блокидаги «Одамлар рўйхати» бандини босинг;
- иштирокчининг маълумотларини таҳрирлаш режимига кириш учун керакли шаҳснинг исмини ёки исмидан кейин кўрсатилган «Қалам» белгисини босинг.
   Иштирокчининг саҳифаси «Шаҳсий маълумотлар» ёрлиғида очилади;
- «Шахсни ўчириш» хаволасини босинг ва ўчиришни тасдикланг.

#### Рўйхатдан ўтган иштирокчини чиқариб ташлаш учун:

- фойдаланувчи профилида «Кўриб чиқиш» ёрлиғини очинг;
- экраннинг ўнг томонидаги «Мактабдан чиқариш» ҳаволасини босинг;
- кетиш сабабини кўрсатинг (агар керак бўлса, ўқувчини мактабдан чиқариш тўғрисидаги буйруқнинг санаси, тури ва рақамини кўрсатишингиз мумкин);
- «Кейинги» тугмасини босинг;
- «Ҳа, истисно» тугмасини босиб истиснони тасдикланг.

Иштирокчини чиқариш вақтида **«Ҳақиқий»** ёки **«Хатолик туфайли**» кўчириш турини танлаш ткерак:

- «Ҳақиқий» тури ўқувчи ҳақиқатдан ҳам умумтаълим муассасасидан чиқарилганда қўлланилади. Ушбу тур орқали чиқарилган аъзолар таълим муассасаси архивига ўтказилади.
- «Хатолик туфайли» тури ўқувчини нотўғри қабул қилинганда ишлатилади. Ушбу турдаги истиснодан охирги чора сифатида фойдаланиш керак, чунки бундай йўл билан олиб ташланган шахс ўқувчилар рўйхатидан, журналларидан доимий равишда ўчирилади.

Ўқувчининг ва ота-онанинг профиллари ўртасида бўлган алоқани олиб ташлаш орқали, ота-она профилини таълим муассасасидан чиқариб юборишингиз мумкин.

# 🖄 maktab

## Истисно қилинган фойдаланувчини тиклаш

«Хақиқий» турни танлаб чиқариб юборилган барча фойдаланувчилар «Архив» га кўчирилади. «Архив» бўлимига ўтиш учун қуйидагилар зарур:

- «Одамлар» блокида «Одамлар рўйхати» бандини танланг;
- «Архив» ёрлиғини босинг.

Ушбу рўйхатдаги фойдаланувчилар таълим муассасасидаги маълумотларни кўра олмайдилар, улар учун фақат Kundalik-нинг ижтимоий қисми мавжуд.

Агар керак бўлса, таълим муассасасининг администратори шахсни ёки фойдаланувчини архивдан таклаши мумкин. **Фойдаланувчини тиклаш** учун қуйидагилар зарур:

- «Одамлар рўйхати»га ўтинг ва «Архив» ёрлиғини босинг;
- ўчирилган фойдаланувчини топинг ва исм ёки исмдан кейин кўрсатилган "қалам" белгисини босиб, унинг профилидаги созламаларга ўтинг;
- тўғри маълумот кўрсатилган ҳолда экраннинг ўнг томонида «Архивдан тиклаш» ҳаволасини танланг.

## Фойдаланувчиларга киришни тиклаш

Умумтаълим муассасасининг администратори, ходимлар, ўқувчилар ва уларнинг қонуний вакилларига кириш учун йўқолган маълумотларни тиклаш ҳуқуқига эга. Фойдаланувчи киришини тиклаш учун қуйидагилар зарур:

- иштироқчи профилида «Логин ва пароль» ёрлиғини очинг (15-расм);
- «Жорий паролни ўчириш» тугмасини босинг;
- логин ва вақтинчалик парол ҳақида шахсан ҳабардор қилинг.

**Эслатма:** вақтинчалик паролни киритгандан сўнг, Тизим автоматик равишда уни доимий парол билан алмаштиришни таклиф қилади.

| ЎТМ "Гимназия N<br>• • Абд<br>Xodim | №0" > Boshqaruv > Odam<br>ЦУЛЛАЕВ СаМ | <sup>Iar</sup><br>ир Гулс | омови   | Ч      |                |  |
|-------------------------------------|---------------------------------------|---------------------------|---------|--------|----------------|--|
| Ko'rib chiqish                      | Shaxsiy ma'lumotlar                   | Migratsiya                | Sinflar | Fanlar | Login va parol |  |
| Login<br>Parol                      | l}<br>Joriy pa                        | arolni oʻchi              | rish    |        |                |  |

#### 15-Расм – Кириш учун маълумотларни тиклаш

## 2. Хисобат даврлари

Умумтаълим муассасаларида турли синфлар ёки паралеллар учун турли ҳил ҳисобот даври тузилиши мумкин. Синфда қабул қилинган ўқув режасини ҳисобга олган ҳолда ўқитишнинг бошланиш ва тугаш санаси ҳар бир ҳисобот даврида ҳар ҳил тарзда белгиланиши

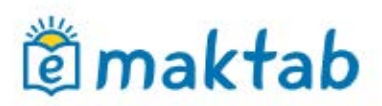

мумкин.

Янги хисобот даврини яратиш учун қуйидагилар зарур:

- «Жадваллар» блокидаги «Ҳисобот даврлари» бандини босинг;
- «Давр яратиш» хаволасини босинг;
- очилган саҳифада (16-расм), ҳисобот даври номини киритинг ва унинг турини (семестр, триместр, чорак ёки модул) кўрсатиш учун калитдан фойдаланинг;
- «Кейинги» тугмасини босинг;

| Nomi | Butun maktab uchun chorak                                                         |
|------|-----------------------------------------------------------------------------------|
|      | Misol uchun Butun maktab uchun chorak yoki Boshlang'ich maktab uchun trimestrlar. |
| Turi | Semestrlar                                                                        |
|      | O Trimesterlar                                                                    |
|      | Choraklar                                                                         |
|      | 🔘 Moduli                                                                          |

5-

Расм – Хисобот даврини яратиш

 янги саҳифада ўқув йилидаги ҳар бир ҳисобот даври учун тўғри бошлаш ва тугаш вақтини кўрсатиб, «Сақлаш» тугмасини босинг (17-расм). Қулайлик учун сиз ёрдамчи воситадан фойдаланишингиз мумкин – сана киритиш майдони билан ишлашда очиладиган тақвим;

| lisobot      | davrla                         | rin      | i y          | ara          | ati                            | sh              | (2           | 20      | )19/2020)                                                                                       |
|--------------|--------------------------------|----------|--------------|--------------|--------------------------------|-----------------|--------------|---------|-------------------------------------------------------------------------------------------------|
| . Batafsil m | a'lumotlar                     |          |              | 2. 5         | an                             | alar            |              |         | 3. Bayramlar                                                                                    |
| • Hisobot da | avrlarining t                  | oshl     | anisl        | h va         | tug                            | ash             | vaqt         | tlarin  | ini belgilang.                                                                                  |
| Choraklar    | 1. dan                         |          |              |              |                                | gacl            | ha 🛛         |         | Hisobot davrlarining boshlanis<br>va tugash muddatlarini diqqat<br>bilan kiritingl              |
|              | 2. dan < Sentabr, 2019 > Hisob |          |              |              | Hisobot davrlarining boshlanis |                 |              |         |                                                                                                 |
|              | 3. dan                         | Du<br>26 | <b>Se</b> 27 | <b>Ch</b> 28 | <b>Pa</b> 29                   | <b>Ju</b><br>30 | <b>Sh</b> 31 | Ya<br>1 | va tugash sanalari kiritish<br>vaqtida tasadiqlanmagan boʻlsa<br>vaqtida tasadiqlanmagan boʻlsa |
|              | 4, dan                         | 2        | 3            | 4            | 5                              | 6               | 7            | 8       | mumkin. Ushbu davr uchun                                                                        |
|              |                                | 9        | 10           | 11           | 12                             | 13              | 14           | 15      | jadval tuzilgandan soʻng, sana                                                                  |
|              |                                | 16       | 17           | 18           | 19                             | 20              | 21           | 22      | oʻzgartirilishi mumkin emas.                                                                    |
|              |                                | 23       | 24           | 25           | 26                             | 27              | 28           | 29      |                                                                                                 |
| < Orgaga     | Kevingi                        | 30       | 1            | 2            | 3                              | 4               | 5            | 6       | xatiga qaytish                                                                                  |
| 1.5          |                                |          | Bugu         | un: 18       | 3 Sent                         | tabr 2          | 019 1        | r.      |                                                                                                 |

5-

Расм – Хисобот даврини созлаш

- кейинги саҳифада сиз жорий ўқув йилида тўғри келадиган мамлакатдаги байрам ва дам олиш кунларини кўрсатишингиз керак (18-расм);
- «Сақлаш» тугмасини босинг.

Хисобот даврини тахрирлашда байрам ва дам олиш кунларини ўзгартириш мумкин.

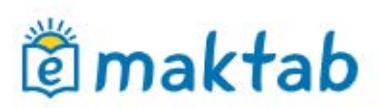

#### Bayramlar 2019 Yil: 1 sentyabr oyida, 1 oktyabr oyida, 8 dekabr oyida 2020 Yil: 1 vanyar ovida, 8 mart ovida, 21 mart ovida, 9 may ovida 2019 Sentabr Oktabr Avaust Du Se Ch Pa Ju <mark>Sh Ya</mark> Du Se Ch Pa Ju <mark>Sh Ya</mark> Du Se Ch Pa Ju Sh Ya 01 01 02 03 04 01 02 03 04 05 06 05 06 07 08 09 10 11 02 03 04 05 06 07 08 07 08 09 10 11 12 13 12 13 14 15 16 17 18 09 10 11 12 13 14 15 14 15 16 17 18 10 20 19 20 21 22 23 24 25 16 17 18 19 20 21 22 21 22 23 24 25 26 27 26 27 28 29 30 31 23 24 25 26 27 28 29 28 29 30 31 30 Dekabr Novabr Du Se Ch Pa Ju <mark>Sh Ya</mark> Du Se Ch Pa Ju <mark>Sh Ya</mark> 01 02 03 01 04 05 06 07 08 09 10 02 03 04 05 06 07 08 11 12 13 14 15 16 17 09 10 11 12 13 14 15 18 19 20 21 22 23 24 16 17 18 19 20 21 22 25 26 27 28 29 30 23 24 25 26 27 28 29 30 31

5-

Расм – Байрам кунлари

Агар сиз **хисобот даврларида маълумотларни тахрирлаш**ингиз керак бўлса, унинг номини босишингиз, керакли ўзгартиришни киритишингиз, ва «Сақлаш» тугмасини босишингиз керак бўлади. Берилган **хисобот даврини ўчириш** учун «Ўчириш» бандини босинг.

**Эслатма:** Агар давр билан синф ўртасида алоқа бўлмасагина хисобот даврини ўчириш мумкин бўлади.

#### **Хисобот даври ва синф ўртасидаги муносабатни яратиш** учун қуйидагилар зарур:

- «Синфлар» блокидаги «Синфлар рўйхати» бандини босинг;
- сиз хисобот даври ўрнатмоқчи бўлган синф номини босинг;
- экраннинг ўнг томонидаги «Таҳрирлаш» тугмасини босинг;
- очилган сахифада «Хисобот даври» майдонида истаган хисобот даврини белгиланг;
- «Сақлаш» тугмасини босинг.

Эслатма: яратилган хисобот даври асосида дарс жадвали ва журналлар тузилади.

## 3. «Дарс жадвали» модули билан ишлаш

Дарс жадвали билан ишлаш доирасида тизим сизга қуйидагича ишлаш имкониятини беради:

- синфлар бўйича ўқув йили учун дарс жадвалини шакллантириш;
- дарс жадвалини тахрирлаш: дарсларни қўшиш ёки олиб ташлаш.

Дарслар жадвали ходимлар учун «Таълим» / «Дарс жадвали» бўлимида ёки «Жадваллар» бўлимидаги «Дарслар» хаволаси орқали мавжуд. Ўтишдан сўнг қуйидаги ёрлиғларни ўз ичига

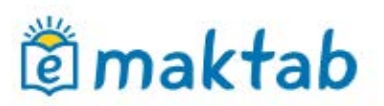

олган жадвал сахифаси очилади:

- «Синфлар» жадвални кўришингиз мумкин бўлган синфлар рўйхатини кўрсатади.
- «Ўқитувчилар» ўқитувчи ва унинг ҳафтадаги жадвалини акс эттиради. «Барча ўқитувчилар учун дарс жадвали сеткаси» тугмасини босганингизда, танланган ҳафта учун барча ўқитувчиларнинг жадвалини кўрсатадиган янги саҳифа очилади.
- «Дарслар» танланган фильтрлар бўйича дарслар рўйхати кўрсатилади.
- «Синф хоналари» умумтаълим муассасасининг танланган синф хонасиаги дарслар рўйхатини кўрсатади.
- «Қўнғироқлар» барча яратилган қўнғироқлар жадваллари рўйхатини кўрсатади.

### 3.1 Қўнғироқлар жадвали

Ушбу бўлимда дарсларнинг бошланиш ва тугаш вақти белгиланади. Ушбу маълумотлар ўқитувчилар календарларида ва ўқувчилар ва ота-оналар учун «Дарс жадвали» бўлимида намоиш этилади.

Қўнғироқлар жадвали битта синф, бир нечта синф ёки пареллелар учун алохида яратилиши мумкин. Ҳар бир қўнғироқ жадвалига тегишли ном берилади, бу дарслар ва дарс жадваллари билан алоқаларни яратишда чалкашликларни олдини олади.

Қўнғироқлар жадвалини яратиш учун қуйидагилар зарур:

- «Жадваллар» блокида «Қўнғироқлар» ҳаволасини босинг;
- экраннинг юқори ўнг қисмидаги «плюс» белгисини босинг;
- очилган сахифада қўнғироқлар жадвалига ном киритинг (19-расм);
- яратилган жадвалда рақамлаш қайси дарсдан бошланишини кўрсатинг: биринчи ёки нолдан бошлаб;
- жадвал турини танланг;
- хар бир дарснинг бошланиш ва тугаш вақтларини киритинг;
- маълумотларни текширинг ва «Сақлаш» тугмасини босинг.

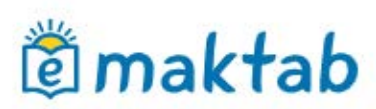

#### Qo'ng'iroqlar yangi jadvali

| lomi                    | Misol          | l uchun <i>Qo'ng'iroqlarning</i>                | g asosiy jadvali yoki Boshlangʻich maktabni chaqirish jadv |
|-------------------------|----------------|-------------------------------------------------|------------------------------------------------------------|
| )arslarni<br>aqamlasl   | h ⊚ E          | Nol darsdan boshlash<br>Birinchi darsdan bosh   | hlash                                                      |
| Qoʻngʻiro<br>advali tur | qlar ⊛E<br>'iF | 3utun haftaga bir xil<br>Hafta kunlari va hafta | oxiri har xil                                              |
|                         | 0 F            | Har kun har xil                                 |                                                            |
| Dushanl                 | ba - Yakshanba | a                                               |                                                            |
| Dars                    | Boshlanish     | hi Oxirigacha                                   | a                                                          |
| 1                       |                |                                                 |                                                            |
| 2                       |                | :                                               |                                                            |
| 3                       |                | :_                                              |                                                            |
| 4                       | ) .            | :                                               |                                                            |
| 5                       | )              | :                                               |                                                            |
| 6                       | )              | - ::                                            |                                                            |
| 7                       | )              | - ::                                            |                                                            |
| 8                       | )              | :                                               |                                                            |
| 9                       | )              |                                                 |                                                            |
| 10                      |                |                                                 |                                                            |
| 11                      |                |                                                 |                                                            |
|                         |                |                                                 |                                                            |

#### 5- Расм – Қўнғириқлар жадвалини яратиш

Фойдаланувчиларнинг саҳифаларида эълон қилинганидан сўнг, қўнғироқлар жадвали кучга киради. **Қўнғироқлар жадвалини эълон қилиш** учун:

- «Жадваллар» блокида «Қўнғироқлар» бандини босинг;
- нашр этиш учун танланган қўнғироқ жадвали номи билан ҳаволани босинг;
- очилган тахрирлаш сахифасида жадвал маълумотларини текширинг ва «Нашр этиш» тугмасини босинг.

**Қўнғироқлар жадвалини ўзгартириш** учун унинг номини босинг, керакли созлашларни амалга оширинг ва «Сақлаш» тугмасини босинг.

**Қўнғироқлар жадвалини ўчириш** учун экраннинг юқори ўнг бурчагидаги «крестик» белгисини босинг.

#### **Қўнғироқлар жадвали ва синфлар ўртасида алоқа яратиш** учун сиз:

- синф профилига ўтинг ва «Таҳрирлаш» ёрлиғини очинг;
- «Қўнғироқлар жадвали» сатрида (20-расм), очиладиган рўйхатдан керакли жадвални танланг;
- «Сақлаш» тугмасини босинг.

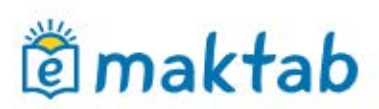

## Администратор йўрикномаси

| уўТМ "Ги | мназия № | 0" > B | oshqaruv | > Sinflar |   |
|----------|----------|--------|----------|-----------|---|
| Sinf     | sozla    | mal    | lari:    | Демо      | 6 |

| Koʻrib chiqish Tahr       | r qilish Oʻquvchilar Oʻquvchilar guruhi Logotip Ish dasturlari                                               |
|---------------------------|----------------------------------------------------------------------------------------------------|
|                           |                                                                                                    |
| Sinf kodi                 | Demo 6                                                                                                    |
| Nomi                      |                                                                                                    |
|                           | Demo sint (2019)                                                                                             |
| Smena                     | Первая смена                                                                                                 |
| Makeimal toʻldirich (odam |                                                                                                    |
| Maksimai to idirish (odam | 20                                                                                                    |
|                           | Jony Sant'ny tanànanga muvong                                                                                |
| Sinf turi                 | Umumiy ta'lim 🔹                                                                                              |
| Parallel                  | - Bitiruvchi sinf                                                                                            |
| - diality                 | 6 • •                                                                                                    |
| Hisobot davri             | 2019/2020 🔻                                                                                                  |
| Qoʻngʻiroqlar jadvali     | Асосий кўнғирок жадвали / Ос 🔻                                                                               |
|                           |                                                                                                    |
| Darslarni raqamlash       | <ul> <li>Nol dars raqamlarini jadvalga qo'shish</li> <li>Nol dars raqamlarini jadvaldan chiqarish</li> </ul> |
| Ta'rif                    |                                                                                                    |
|                           |                                                                                                    |
|                           |                                                                                                    |
|                           |                                                                                                    |
|                           |                                                                                                    |
|                           |                                                                                                    |

6-

#### Расм – Синф профилида қўнғироқлар жадвалини танлаш

#### 3.2 Дарслар жадвали

Дарс жадвалини тузиш учун қуйидагилар зарур:

- дарс жадвали бўлимига киринг;
- дарс жадвали тузиш керак бўлган синфни топинг ва танланг.

Одатий бўлиб, жорий ҳафта учун дарслар жадвали очилади. Дарслар жадвалини тузиш воситаси бу "Дарслар ишлаб чиқариш генератори" (21-расм).

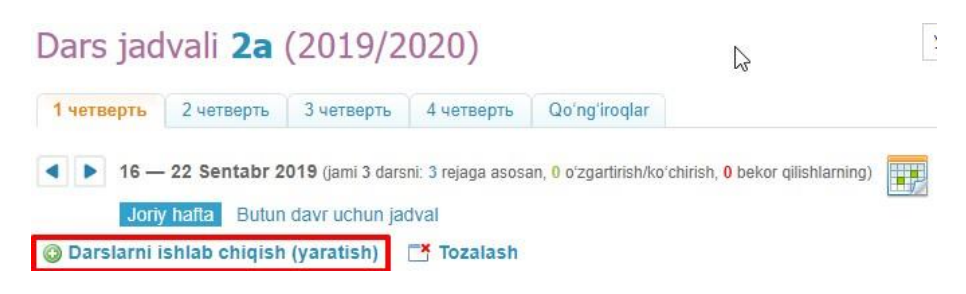

7-

#### Расм – Дарслар ишлаб чиқариш тугмаси

#### Дарслар ишлаб чиқариш тугмаси

Ушбу тугма ёрдамида сиз синф учун битта жадвал тузишингиз мумкин ва кейин уни хисобот даврининг бир ёки бир нечта хафтасига нашр этишингиз мумкин.

Тизим таълим муассасасининг барса хусусиятларини хисобга олган холда куйидагиларни

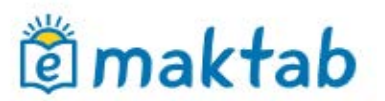

амалга оширишга имкон беради:

- агар хисобот даврида дарс жадвали деярли ўзгармаса, битта хафта жадвалини тузинг ва уни бутун хисобот даври учун нашр этинг.
- агар синф жуфт ва тоқ ҳафта учун ўзгарувчан жадвалларни қабул қилса, иккита схема тузинг ва тегишли ҳафталарда нашр этинг.
- Агар хисобот даври давомида жадвал барқарор бўлмаса, ҳар ҳафта учун ўзига мос жадвал схемасини тузинг ва схемаларни уларга тегишли бўлган давр бошланишидан олдин дарҳол нашр этинг.

#### Жадвар билан ишлашни бошлаш учун қуйидагилар керак:

- «Дарс генератори»га ўтинг;
- «Янги жадвал схемаси» хаволасини босинг;
- Жадвал схемаси номини киритинг ва «Яратиш» тугмасини босинг. Дарслар билан тўлдириш керак бўлган ҳафталик жадвал схемаси кўрсатилган саҳифа очилади.

#### Дарс генераторини тўлдириш учун керак:

- курсорни схеманинг бўш катагига ўтказинг ва пайдо бўлган плюс белгисини босинг»;
- очиладиган «Янги дарс яратиш» ойнасида керакли дарс учун керакли маълумотларни белгиланг (22-расм);
- «Яратиш» ёки «Яратиш ва яна қўшиш» тугмасини босинг.

| Yangi darsni y          | aratish                                       |
|-------------------------|-----------------------------------------------|
| Hafta kuni              | dushanba 🔻                                    |
| Dars raqami             | 1 •                                           |
| Fan                     | Жисмоний тарбия                               |
| Kim ishtirok<br>etmoqda | Butun sinf 🔹                                  |
| Oʻqituvchi              | Axmedova Nargiza Kamalovna 🔹                  |
| Kabinet                 | жисмоний тарбия                               |
|                         |                                               |
| Ya                      | ratish Yaratish va yana qo'shish Bekor qilish |

8- Расм – Янги дарс яратиш

«Плюс» белгиси қайси катак устига босилганига қараб ҳафтанинг куни ва дарс рақами автоматик равишда киритилади. Агар керак бўлса, ушбу маълумотлар ўзгартилиши ва дарс бошқа катакга ўтказилиши мумкин.

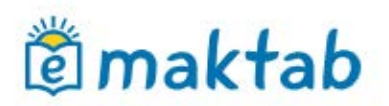

**Эслатма:** дарсни яратишда сиз фанни ўтадиган ўкитувчини кўрсатишингиз мумкин. Агар ўкитувчи дарс жадвалида фанда белгиланган бўлмаса у фан журналини тўлдиролмайди.

Битта катакда бир нечта дарсларни яратиш учун қуйидагилар керак бўлади:

- яратилган биринчи дарс ҳақидаги маълумотнинг остидаги плюс белгисини босинг;
- очилган ойнада дарс учун керакли маълумотларни белгилан ва мавжуд ўқув гурухини танланг;
- «Яратиш» ёки «Яратиш ва яна қўшиш» тугмасини босинг.

Эслатма: Агар дарс мобайнида бутун синф эмас, балки ўқув гурухи дарсда иштирок этди деб белгилаш киритилса, плюс белгиси фаол бўлади. Белгиланган катакка дарсларни қўшиш имконияти ушбу фан бўйича барча ўқув гурухлари қатнашмагунча қолади.

#### Дарс маълумотларидан нусха кўчириш учун:

- дарс устига курсорни юритганда пайдо бўладиган дарс ҳақидаги маълумотни юқорисидаги ёки дарс ҳақида маълумотларнинг чап томонидаги «Нусха кўчириш» белгисини босинг;
- маълумотларни кўчирмоқчи бўлган катакларни белгилан ва «Нусхалаш» тугмасини босинг. Очилган саҳифадаги хабарномада қанча дарслар кўчириладиганлиги кўрсатилади.

Схемадаги дарс маълумотларини тахрирлаш учун унинг номи ёки ушбу дарс устига курсорни юритганингизда пайдо бўладиган «қалам» белгисини босинг. «Дарсни таҳрирлаш» ойнаси очилади. Маълумотни ўзгартиришни тугатгандан сўнг, «Сақлаш» тугмасини босиш керак.

Схемадаги дарс маълумотларини ўчириш учун дарс ҳақидаги малумотни чап томонидаги минус белгисини босинг.

#### Барча дарс жадвалини дарс генераторидан нусхалаш учун қуйидагилар зарур:

- сиз нусха олмоқчи бўлган жадвал схемасининг номидан кейин кўрсатилган «нусха кўчириш» белгсини босинг (23-расм). Очиқ жадвал схемасини нусхалаш учун менюнинг устидаги «Схемани нусхалаш» тугмасини босишингиз мумкин (24-расм);
- янги жадвал схемасини номини киритинг ва «Яратиш» тугмасини босинг. Нусхаланган жадвал схемаси таҳрирлаш учун очилади.

|                       | Dars jadvali sxemalari |   |   |
|-----------------------|------------------------|---|---|
| 1 chorak uchun jadval |                        | 6 | ន |

9- Расм – Жадвал схемасини нусхалаш

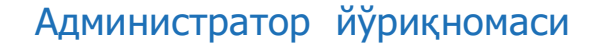

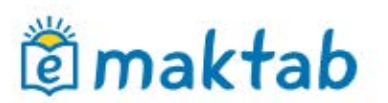

🔕 Nashr etish 🔄 Tozalash 🥜 Qayta nomlash 🖷 Sxemadan nusxa koʻchirish 🥥 Oʻchirish

10-

#### Расм – Жадвал схемасини «Дарслар генератори»дан нусхалаш

#### Дарс генераторидан тўлиқ жадвални олиб ташлаш учун керак:

- ўчириш учун жадвал схемасини танланг;
- унинг номининг ёнидаги «крест» белгисини босинг. Очиқ жадвал схемасини ҳам ўчириш мумкин: бунинг учун схема устидаги менюда «Ўчириш» тугмасини босинг;
- ўчиришни тасдиқлаш учун, очилган ойнада «Ҳа» тугмасини босинг.

#### Дарслар генераторидан дарс жадвалини нашр этиш учун куйидагилар зарур:

- жадвал схемасини танланг;
- жадвал схемасининг менюсидаги «Нашр этиш» тугмасини босинг (25-расм);
- жадвал эълон қилинадиган ҳафталарни белгиланг (26-расм);
- «Нашр этиш» тугмасини босинг».

Эслатма: сукут бўйича жорий хисобот даври табида «Жадвал схемасини нашр этиш» сахифаси очилади. Барча хисобот даврига дарс жадвалини нашр килиш учун хисобот даври хафталари схемасининг чап тепа бурчагидаги катакчага белгилаш киритилади.

Ушбу амалиётни якунлагандан сўнг, умумий хисобот даври учун эълон қилинган дарс жадвали сахифаси очилади.

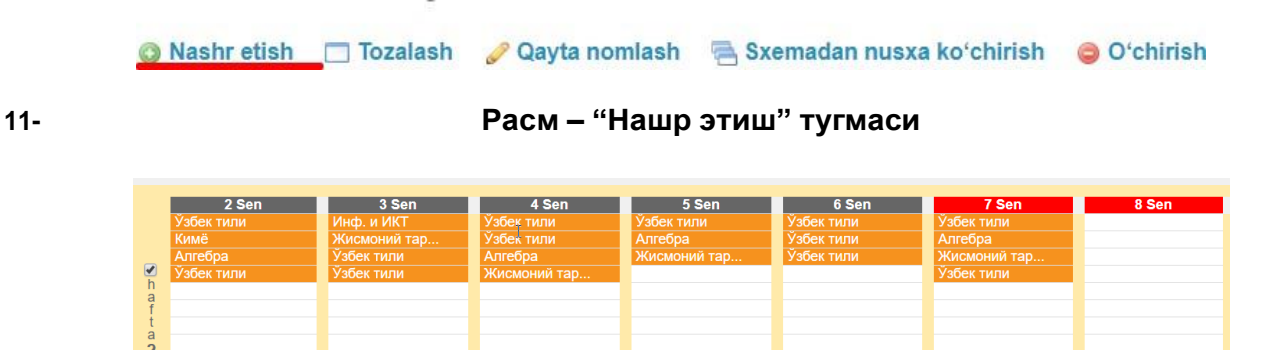

12-

#### Расм – Дарс жадвали схемасини нашр этиш

Бир хисобот даври учун бир нечта дарс жадвали схемаларини худди шу дарс жадвали сеткасига чоп этиш мумкин. Бу, масалан хисобот даври ўртасида бир ёки бир нечта дарс қўшилганда ишлатиши мумкин. Ушбу имкониятни хисобга олган холда, дарс жадвалини тозалаш(ўчириш) талаб этилмайди: янги схема яратиб, ёки бор схемани тахрирлаб, янги дарслар киритиш ва уни дарс жадвалида ўтиладиган тегишли хафталарда жойлаштириш мумкин бўлади.

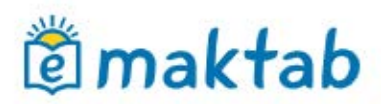

## Эслатма: бир қанча дарс жадвали схемалари нашр этилганда, янги дарслар фақат очиқ катакчаларгагина қушилиши мумкин.

«Дарслар генератори" даги дарс жадвали схемаси билан ишлаганда, тўлдириш жараёнини тўхтатишингиз ва кейинчалик унга қайтишингиз мумкин, "Дарслар генератори» сеткасида дарс жадвали автоматик тарзда сақланиб қолади.

## Асосий дарс жадвали

«Дарслар генератори» дан дарслар жадваллари нашр этилгандан сўнг, дарслар билан ишлаш (қўшиш, таҳрирлаш ва бекор қилиш) тўғридан-тўғри ҳисобот даври учун дарс жадвали сеткасида амалга оширилади.

#### Синфнинг асосий дарс жадвалига ўтиш учун икки йўл мавжуд:

- бошқарув бўлимида «Жадваллар» блокидаги «Фанлар» бандини босинг ва керакли синфни танланг;
- «Таълим» / «Дарс жадвали» бўлимига ўтинг ва керакли синфни танланг.

**Эслатма:** сиз жорий ҳафтадаги дарс жадвалида ҳам, «бутун давр жадвали» иловасида ҳам ишлашингиз мумкин.

Жадвалдаги дарсни яратиш, таҳрирлаш ва ўчириш операциялари дарс жадвали схемасини тўлдиришда бажариладиган амаллар билан бир хил.

**Дарс маълумотларини таҳрирлашни** давом эттириш учун қуйидагилар керак (27расм):

- ушбу дарсга курсорни олиб борганда очиладиган ойнада пайдо бўладиган қалам белгсини босинг;
- очилган ойнада ўзгартириш керак бўлган дарс параметрларини танланг;
- дарсни ўзгартириш учун иккита вариантдан бирини танланг:
  - Таъкидланмасин (хатони тузатиш ва бошқалар). Ушбу режимда маълумотларини ўзгартириш дарсни алмаштириш/кўчириш сифатида қайд этилмайди, аммо ҳар ҳолда у фойдаланувчилар тақвимларида тўғри акс эттирилади;
  - Алмаштириш/қўчириш сифатида белгилансин. Дарс ҳақидаги маълумотларнинг ўзгариши фойдаланувчиларнинг шахсий тақвимларида акс эттирилади, дарс Тизимда режасиз равишда қайд эттирилади;
- «Сақлаш» тугмасини босинг.

## Администратор йўрикномаси

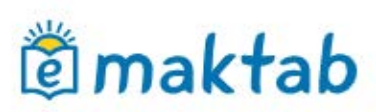

|                                                                                                    |                               | (X                                                          |  |  |  |  |
|----------------------------------------------------------------------------------------------------|-------------------------------|-------------------------------------------------------------|--|--|--|--|
| Faylni tahrirlash                                                                                                    |                               | ì                                                           |  |  |  |  |
|                                                                                                    | Rejaga koʻra<br>qiymatlar     | Yangi qiymatlar<br>Rejaga muvofiq qiymatlarni<br>koʻrsating |  |  |  |  |
| Dars sanasi                                                                                                    | 16 Sentabr 2019               | ⇒ 📰 16/09/2019                                              |  |  |  |  |
| Dars raqami                                                                                                    | 1                             | ⇒ 1 •                                                       |  |  |  |  |
| Fan                                                                                                    | Ўзбек тили                    | Ўзбек тили                                                  |  |  |  |  |
| Kim ishtirok etmoqda                                                                                                    | Butun sinf                    | → Butun sinf                                                |  |  |  |  |
| Oʻqituvchi                                                                                                    | Исмаилова Яйра<br>Абдуллаевна | 🔶 Исмаилова Яйра Абдулла 🔻                                  |  |  |  |  |
| Kabinet                                                                                                    | -                             | ÷                                                           |  |  |  |  |
| Jadvalda darsni oʻzgartirish:<br>almashtirish/uzatish sifatida tanlash;<br>(Xatolarni toʻgʻrilash va hokazo) ajratmang.<br>Yaratish: Bugun da 15:17, Санжар Годдард |                               |                                                             |  |  |  |  |
|                                                                                                    | Saqla                         | ash                                                         |  |  |  |  |

13- Расм – Яратилган дарсни таҳрирлаш

Дарсни бекор қилиш ёки ўчириш учун зарур:

- Ушбу дарсга курсорни юритганда пайдо бўладиган минус белгисини босинг;
- Керакли натижага қараб, «дарсни бекор қилиш» ёки «дарси ўчириш» тугмасини босинг (28-расм);
- Танланган амални тасдиқланг.

**Эслатма:** бекор қилинган дарс ҳақида маълумот фойдаланувчиларнинг тақвимларида акс эттирилади ва Тизимда қайд этилади. Дарс ўчирилганда, у билан боғлиқ барча маълумотлар (баҳолар, мавжудлик белгилари, шарҳлар, дарс мавзулари ва уй вазифалари) бутунлай йўқ қилинади.

| Darsni oʻchiri                           | ish / bekor qilish                 |  |  |  |
|------------------------------------------|------------------------------------|--|--|--|
| Sana                                     | 18 Sentabr 2019                    |  |  |  |
| Dars raqami                              | 1                                  |  |  |  |
| Fan                                      | Ўзбек тили                         |  |  |  |
| Kim ishtirok                             | Butun sinf                         |  |  |  |
| etmoqda                                  | Duran sini                         |  |  |  |
| Oʻqituvchi                               | Исмаилова Яйра Абдуллаевна         |  |  |  |
| Kabinet                                  | ·                                  |  |  |  |
| Yaratish: Bugun da 15:17, Санжар Годдард |                                    |  |  |  |
| Dai                                      | rsni bekor qiling Darsni oʻchirish |  |  |  |

14- Расм – Дарсни бекор қилиш/ўчириш

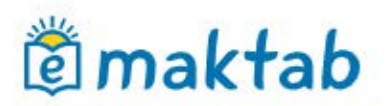

Жадвални тозалаш дарслар билан боғлиқ барча маълумотларни йўқ қилишни ўз ичига олади: улар ҳақида умумий маълумотлар, баҳолар, қатнашиш баҳолари, уй вазифалар ва шарҳлар.

Бир хафта ёки бутун хисобот даври учун жадвални тозалаш учун куйидагилар зарур:

- жадваллар саҳифасига ўтинг. Одатий бўлиб, жорий ҳисобот даври учун жадвал очилади. Сиз «Тақвим» бандидан фойдаланиб, ҳисобот давридаги бошқа ҳафталар учун дарс жадвалини танлашингиз ва ўчиришингиз мумкин;
- «Тозалаш» тугмасини босинг.

Умумий дарс жадвалини ўчириб ташлаш учун умумий давр учун дарс жадвалига ўтиш керак бўлади ва тепа томонда жойлашган «Тозалаш» тугмаси босилади, ҳамда очилган ойнада тозалаш ҳақидаги сўроқ тасдиқланади.

**Эслатма:** дарс жадвали билан боғлиқ маълумотларни ўчириб ташлашга тасдиқ учун очилган ойнада пароль киритиш сўралади. Ушбу тасдиқ ахборот хавфсизлиги учун, ҳамда агар жадвалдаги ушбу дарсларга баҳолар, белгилашлар, изоҳ, уй вазифалар қўшилган бўлса муҳим ҳисобланади.

### 4. Журналлар модули билан ишлаш

Қўлланманинг ушбу қисмида электрон журнал билан ишлаш жараёни тасвирланган. Электрон журнал модули бир-бири билан ўзаро боғлиқ элементларга эга: фан журнали, дарсларни режалаштириш ва дарс сахифаси.

## Журналлар

Синфлар жадвалини тузгандан сўнг, фан журнали яратилади. Фан журналига ўтиш учун:

- «Таълим» бўлимида «Журналлар» бўлимини танланг;
- таклиф этилган рўйхатдан керакли синфни танланг ва унинг номини босинг;
- очилган ойнада журнални кўриш режимини танланг (29-расм):
  - о бир кунлик журнал;
  - о **бир ҳафталик журнал;**
  - о фан журнали.

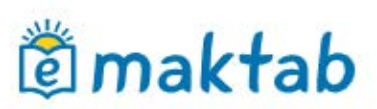

| Sinf Демо 6                                                                                                    |                                                                                                    |                                                                                                |
|----------------------------------------------------------------------------------------------------|----------------------------------------------------------------------------------------------------|------------------------------------------------------------------------------------------------|
| Bir kunlik jurnal                                                                                                    | Bir haftalik jurnal                                                                                                    | Fan jurnali                                                                                    |
| <oldingi keyingi=""> Sentabr 2019 Du Se Ch Pa Ju Sh Ya 1 2 3 4 5 6 7 8 9 10 11 12 13 14 15 16 17 18 19 20 21 22 23 24 25 26 27 28 29 30</oldingi> | <oldingi keyingi=""> Sentabr 2019 Hafta № Du Se Ch Pa Ju Sh Ya 35 26 27 28 29 30 31 1 36 2 3 4 5 6 7 8 37 9 10 11 12 1314 15 38 16 17 18 19 2021 22 39 23 24 25 26 2728 29 40 30 1 2 3 4 5 6</oldingi> | Англ. язык (2 ин.яз)<br>Иностр. литература<br>География<br>Всеобщая история<br>Жисмоний тарбия |

5-

Расм – Журналларга ўтиш

Журнал саҳифасини очгандан сўнг (30-расм), курсорни ҳужайрага жойлаштириш ва компьютер клавиатураси ёрдамида баҳоларни киритиш керак.

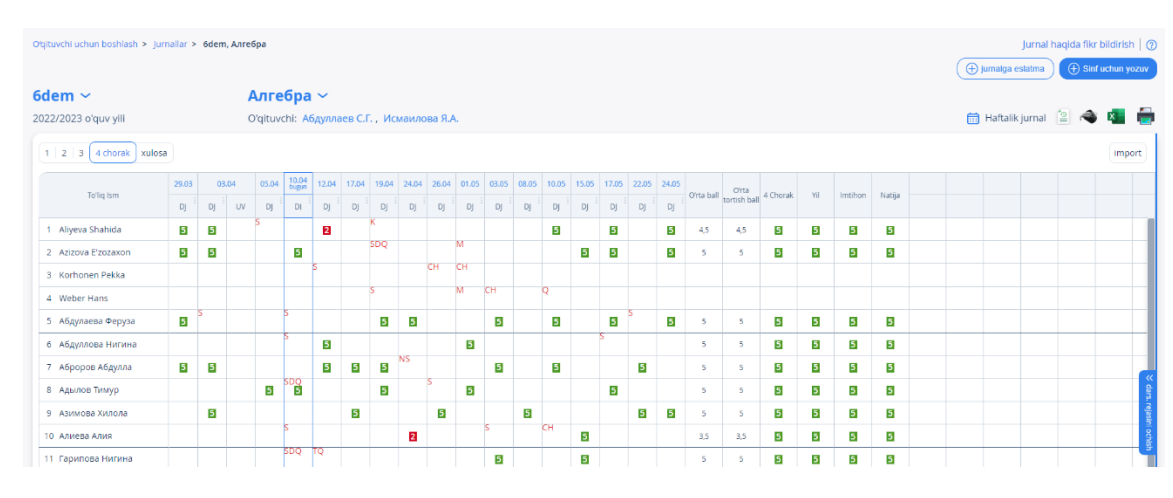

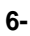

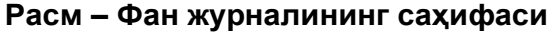

**Давомат ҳақида маълумотларни киритиш учун** фақат қуйидаги белгилар ишлатилади:

- танланган баҳолаш тизимида 1-дан n-гача бўлган раҳамлар (бу ерда n = 5.10.12 ёки 100);
- харфлар- «катта» лотин ёки Америка бахолаш тизимидаги тегишли ракамлар;
- С/ўтди, С/ўтмади «катта» ва «кичик» «синовдан ўтди» ва «синовдан ўтмади» белгиларини билдиради. Улар ҳар қандай баҳолаш тизимида ўрнатилиши мумкин;
- **ОЗОД** «катта» ва «кичик», аттестациядан озод қилинганини билдиради. Ушбу белги ҳар қандай баҳолаш тизимида ўрнатилиши мумкин;
- **А**/Ў ҳам «катта», ҳам «кичик» ҳарфлар, шунингдек чизиқча (/) аттестациядан ўтмаганлиги билдиради. У ҳар қандай баҳолаш тизимида ўрнатилиши мумкин.

Дарсдаги барча иш турларида сиз каср ва жуфт бахо қўйишингиз мумкин. Бундай

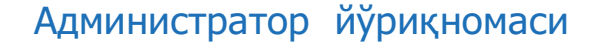

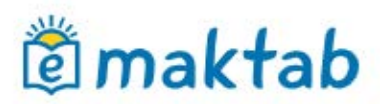

бахолаш иш сахифасида қўшимча созлашларсиз «/» чизиғи орқали ўрнатилади. Масалан, «4/5».

Журналда сатрдан сатрга ўтиш "Enter" тугмаси, шунингдек, "юқорига" ва "пастга" йўналтирилган стрелкалар ёрдамида амалга оширилади, ҳужайрадан ҳужайрага ўтиш "чап" ва "ўнг" стрелкалар ёрдамида амалга оширилади.

**Давомат ҳақида маълумотларни киритиш учун** фақат қуйидаги белгилар ишлатилади:

- «н» «кичик», хеч қандай сабабсиз йўқлигини билдиради;
- «дқ» «кичик», сабабли йўқлигини билдиради;
- «к» «кичик», касаллик туфайли йўқлигини билдиради;
- «кқ» «кичик», дарсга кечикканлигини билдиради.

Журланлларнинг қоғоз шаклидаги стандартларга мувофиқ, киритилган «кқ» белгиси хисобга олинмайди, «к» ва «дқ» белгилари «н» га айланади.

Битта катакда сиз дархол бахони ва мавжудлик белгисини куйишингиз мумкин. Маълумотлар бущ жойсиз киритилади.

Мавзу бахоси сифатида иккиталик бахо қўйиш мумкин эмас, яъни "Мавзу" ва "Хулоса" устунида, "Имтихон" устунидан ташқари.

Синф журналларини экспорт қилиш ва чоп этиш мумкин. Журнални экспорт қилиш ва чоп этиш бўйича батафсил маълумотлар қўллаб-қувватлаш порталидаги махсус мақолада нашр этилган.

Тизимга журналларни ҳам кўчириб ўтказиш мумкин. Журналларни кўчириб ўтказиш бўйича батафсил маълумот, шунингдек, <u>кўллаб-қувватлаш порталидаги</u> махсус мақолада тасвирланган.

#### Дарсларни тақвим режалаштириш

Сиз дарсларни режалаштиришга бир неча усул билан ўтишингиз мумкин:

- фан журнали сахифасидаги «Дарс таквим режа» хаволаси оркали;
- «Таълим» / «Журналлар» бўлимидаги «Дарсларни режалаштириш» ёрлиғи орқали;
- дарс сахифасидан «Дарсларни режалаштириш» хаволаси оркали.

Дарсни режалаштиришни тўлдириш учун қуйидагилар зарур:

- тегишли майдонларда қўрсатилган параметрларни танланг (31-расм);
- жадвалда курсорни тегишли устунга жойлаштиринг ва клавиатурадан маълумотларни киритинг (32-расм).

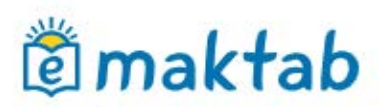

#### Jurnallar

| Sinflar Dars so | atlarini rejalashtirish    |   |
|-----------------|----------------------------|---|
|                 |                            |   |
| Oʻquv yili      | 2019/2020                  | • |
| Oʻqituvchi      | Исмаилова Яйра Абдуллаевна | • |
| Sinf            | - tanlang -                | • |
| Fan             | - tanlang -                | • |
| Koʻrsatish      | Yuklab olish Chop etish    |   |

#### 5-

#### Расм – Дарс соатларини режалаштириш

| 01 | qituvo   | hi uchun b | oshlash > jurnallar > 6dem, Anre6pa                                                                     |                          | Jurnal haqida fikr bildirish   🕥 |
|----|----------|------------|----------------------------------------------------------------------------------------------------|--------------------------|----------------------------------|
| 6  | der      | m ~        | Алгебра 🗸                                                                                               |                          |                                  |
| 20 | )22/2    | 023 o'qu   | v yili Oʻqituvchi: Абдуллаев С.Г., Исмаилова Я.А.                                                       |                          | 📅 Haftalik jurnal 🔋 🔌 💶 👘        |
| 1  | 1        | 2   3      | schorak ) yil                                                                                           |                          | import                           |
|    | No       | Sana       | Mavzu dars                                                                                              | Keyingi darsga uy vazifa |                                  |
|    |          |            |                                                                                                    | + Keyingi darsga UV      | Onlayn berish                    |
|    | 2        | 03.04.2023 | Narsalarning oʻzaro joylashuvi (ustida, ostida, ichida, orasida)                                        | 5-bet                    | © //                             |
|    |          |            |                                                                                                    | * Keyingi darsga UV      | Onlayn berish                    |
|    | »        | 05.04.2023 | Narsalarning oʻzaro joylashuvi (yuqorida, pastda, oldida, orqasida)                                     | 6-bet                    | © Ø                              |
|    | Jumain   |            |                                                                                                    | + Keyingi darsga UV      | Onlayn berish                    |
|    | i ochisł | 10.04.2023 | Narsalarning oʻzaro joylashuvi (oʻngda, chapda)                                                         | 7-bet                    | © <i>(</i> )                     |
|    |          | bugun      |                                                                                                    | + Keyingi darsga UV      | Onlayn berish                    |
|    | 5        | 12.04.2023 | Narsalarni taqqoslash (uzun-qisqa, keng-tor, baland-past, uzunroq-qisqaroq, balandroq-pastroq, kengroq) | 8-bet                    | © (I)                            |
|    |          |            |                                                                                                    | + Keyingi darsga UV      | Onlayn berish                    |
|    | 6        | 17.04.2023 | Narsalarni taqqoslash (yoʻgʻon-ingichka, qalin-yupqa, qalinroq, yoʻgʻonroq, ingichkaroq)                | 9-bet                    | © Ø                              |
|    |          |            |                                                                                                    | + Keyingi darsga UV      | Onlayn berish                    |
|    |          |            |                                                                                                    |                          |                                  |

6-

#### Расм – Режалаштириш жадвали

#### Дарс соатларини режалаштириш сахифасида куйидаги имкониятлар мавжуд:

- белгиланган хисобот даври учун фан бўйича синфларни режалаштиришини кўриш;
- муаййан сана учун дарс саҳифасига ўтиш;
- дарс мавзуларини кўриш, киритиш ва тахрирлаш;
- кейинги дарс учун уй вазифаларини куриш, киритиш ва тахрирлаш;
- синфнинг бошқа фанлари бўйича режалаштириш жадвалларига ўтиш;
- бошқа синф дарсларини режалаштиришга ўтиш;
- Excel форматиша дарс соатларини режалаштиришини экспорт ва импорт қилиш;
- дарс режаларини нашрлаш.

Дарсларни режалаштириш жараёнини тезлаштириш учун **импорт жараёни** амалга оширилган. Дарс соатларини режалаштиришнинг импорт қилиш ҳақида батафсил маълумот <u>кўллаб-қувватлаш хизмати</u> порталидаги махсус мақолада эълон қилинади.

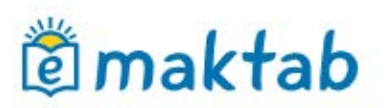

## Дарс сахифаси

Ўқитувчиларга қулайлик яратиш мақсадида— «Дарс саҳифаси» яратилган (33-расм). Дарс саҳифасига ўтишни бир неча йўллар билан амалга ошириш мумкин:

- фан номига босган холда «Дарс жадвали» модулидан;
- дарснинг санасини босиш орқали «Журнал» модулидан;
- дарс соатларини режалаштириш сахифасидан, дарс ўтилган сана устига босиш орқали.

| Dars deta                                    | allari                                                        |                                         |                                               |                                                 | Tahrirlashi      | Oʻqituvchi                         |                                           |
|----------------------------------------------|---------------------------------------------------------------|-----------------------------------------|-----------------------------------------------|-------------------------------------------------|------------------|------------------------------------|-------------------------------------------|
| Fan:                                         | Географи                                                      | я                                       |                                               |                                                 |                  | Исмаилов                           | за Яйра Абдуллаевна                       |
| Sana:                                        | 17 Sentab                                                     | r 2019, 2 dars                          |                                               |                                                 |                  |                                    |                                           |
| Kim kela                                     | adi: Демо 6                                                   |                                         |                                               |                                                 |                  |                                    |                                           |
| Kabinet:                                     | Kaő. №7                                                       |                                         |                                               |                                                 |                  |                                    |                                           |
| dars ma                                      | vzusi: Стороны п                                              | оризонта. Ориентирова                   | ние                                           |                                                 |                  | Keyingi dars t                     | ichun uy vazitasi                         |
| Dars ta'r                                    | ifi: -                                                        |                                         |                                               |                                                 |                  | Bir kunlik dar                     | siar jurnali                              |
|                                              |                                                               |                                         |                                               |                                                 |                  | Bir hattalik da                    | rsiar jurnali                             |
| ayllar                                       |                                                               |                                         |                                               |                                                 |                  | Fan jurnali                        |                                           |
| avllarni                                     | biriktirina                                                   |                                         |                                               |                                                 |                  | Dars soatiarin                     | il rejalashtirish                         |
| D C                                          |                                                               | -                                       |                                               |                                                 |                  |                                    |                                           |
| тикіа                                        | DOIISN                                                        |                                         |                                               |                                                 |                  |                                    |                                           |
| y vazifa:                                    | si                                                            |                                         |                                               | Uy v                                            | azifasi qoʻshish |                                    |                                           |
| y vazifa:                                    | si<br>T                                                       | a'rif                                   | Bajarish                                      | Uy v<br>Maqom                                   | azifasi qoʻshish |                                    |                                           |
| y vazifa:<br>UV-1                            | si<br>т<br>Рабочая тетрадь. Стр. 9-                           | a'rif<br>13. Ynp. 16- <mark>1</mark> 8. | Bajarish<br>13 0 0                            | Uy v<br>Maqom<br>berilgan                       | azifasi qoʻshish |                                    |                                           |
| y vazifa:<br>UV-1                            | si<br>Т<br>Рабочая тетрадь. Стр. 9-                           | 'а'тіf<br>13. Упр. 16-18,               | Bajarish<br><b>13 0 0</b><br>Bajarish: ishda, | Uy v<br>Maqom<br>berilgan<br>bajarildi, tekshir | azifasi qoʻshish |                                    |                                           |
| v vazifa:<br>UV-1<br>arsdagi                 | si<br>Рабочая тетрадь. Стр. 9-<br>Vazifalar                   | 'a'tif<br>13. Ynp. 16-18.               | Bajarish<br>13 0 0<br>Bajarish: ishda,        | Uy v<br>Maqom<br>berilgan<br>bajarildi, tekshir | azifasi qoʻshish | Qoʻshimcha ma                      | "lumot j <u>urnalni to'ldirish uchu</u>   |
| v vazifa:<br>UV-1<br>arsdagi                 | si<br>T<br>Paðovas тетрадь. Стр. 9-<br>Vazifalar              | ainf<br>13. Ynp. 16-18.<br>Tainf        | Bajarish<br>13 0 0<br>Bajarish: Ishda,        | Uy v<br>Maqom<br>berilgan<br>bajarildi, tekshir | azifasi qoʻshish | Qo'shimcha ma     eslatmada.       | "lumot j <u>urnalni toʻldirish uchu</u> r |
| y vazifa:<br>UV-1<br>arsdagi<br>OTV          | si<br>Рабочая тетрадь. Стр. 9-<br>vazifalar<br>Darsda javob   | arnf<br>13. Ynp. 16-18.<br>Ta'nf        | Bajarish<br>13 0 0<br>Bajarish: ishda,        | Uy v<br>Maqom<br>berilgan<br>bajarildi, tekshir | azifasi qoʻshish | ② Qoʻshimcha ma<br>eslatmada.      | "lumot j <u>urnalni toʻldirish uchu</u>   |
| y vazifa:<br>UV-1<br>arsdagi<br>OTV<br>ırnal | si T<br>Paŝovas rerpago. Crp. 9-<br>vazifalar<br>Darsda javob | arıf<br>13. Ynp. 16-18.<br>Tarıf        | Bajarish<br>13 0 0<br>Bajarish: Ishda,        | Uy v<br>Maqom<br>Derilgan<br>Dajarildi, tekshir | azifasi qoʻshish | ② Qoʻshimcha ma<br>eslatmada.      | 'lumot j <u>umalni toʻldirish uchu</u>    |
| y vazifa:<br>UV-1<br>arsdagi<br>OTV<br>irnal | si T<br>Paŝovas retpago. Crp. 9-<br>vazifalar<br>Darsda javob | anıf<br>13. ynp. 16-18.<br>Tanıf        | Bajarish<br>13 0 0<br>Bajarish: Ishda,        | Uy v<br>Maqom<br>Derilgan<br>bajarildi, tekshir | azifasi qoʻshish | Qo'shimcha ma<br><u>eslatmada.</u> | 'lumot j <u>urnalni toʻldirish uchu</u>   |
| UV-1<br>uarsdagi<br>OTV<br>urnal<br>Dars     | SI T<br>Pa6ovas retpags. Crp. 9-<br>vazifalar<br>Darsda javob | anıf<br>13. ynp. 16-18.<br>Tanıf        | Bajarish<br><b>13 0 0</b><br>Bajarish: Ishda, | Uy v<br>Maqom<br>berilgan<br>bajarildi, tekshir | azifasi qoʻshish | Qo'shimcha ma         eslatmada.   | 'lumot j <u>urnalni toʻldirish uchu</u>   |

5- Расм – Дарс сахифаси

#### Дарс сахифасида қуйидаги имкониятлар келтирилган:

- дарс тафсилотларини тахрирлаш (мавзу ва тавсифлар);
- жорий дарсга уй вазифасини қўшиш;
- кейинги дарсга уй вазифасини қўшиш;
- дарсда бериладиган вазифа турини ўзгартириш ёки қўшиш;
- дарс соати ўтилганлиги ҳақидаги белгини киритиш;
- дарс қатнашчилари учун бахолаш, давоматни белгилаш ва шархларни киритиш;
- кунлик/хафталик журналнинг сахифасига ёки фан журналига ўтиш;
- дарс соатларини режалаштириш сахифасига ўтиш.

## 🖄 maktab

## 5. «Уй вазифаси» модули билан ишлаш.

Қўлланманинг ушбу қисмида уй вазифаларини яратиш ва таҳрирлаш жараёни батафсил ёритилган.

### Уй вазифасини тузишнинг бир неча йўли мавжуд:

- танланган дарс сахифасида;
- "Иш режалаштириш" саҳифасида;
- "Таълим" / "Уй вазифаси" саҳифасида.

#### Дарс сахифасидан уй вазифасини яратиш учун зарур:

- "Уй вазифаси" блокидаги "УВ га қўшиш" хаволасини босишингиз лозим;
- очилган сахифада мавжуд параметрларни кўрсатинг;
- агар керак бўлса, файлни илова қилинг;
- «УВ нинг сонини бериш» тугмасини босинг.

#### «Уй вазифаси» сахифаси орқали уй вазифасини яратиш учун сизга керак:

- юқори ўнг бурчагидаги "УВ қўшиш" ҳаволасини босинг;
- вазифаси яратилаётган ўкувчилар учун синфни танланг;
- уй вазифаси топширилган берилган жадвалдан дарсни танланг;
- агар керак бўлса, битта ёки бир нечта синфларни танланг;
- «Кейинги» тугмани босинг;
- очилган сахифада барча мавжуд параметрларни кўрсатинг;
- агар керак бўлса, файлни илова қилинг;
- «УВ топшириш» тугмачасини босинг.

«Ишни режалаштириш» саҳифаси орқали уй вазифасини яратиш учун қуйидагилар керак:

- «Кейнги дарсга уй вазифаси» устунидаги дарсларни режалаштириш жадвалида, «Кейинги дарсга «УВ қўшииш» қаторига босинг;
- уй вазифаси тавсифини киритинг.

Дарс саҳифасидан ёки "Уй вазифаси" бўлимидан **шахсий уй вазифасини бериш** учун сиз "Сақлаб олинг ва ҳали берманг" ҳаволасини босишингиз керак. Шахсий уй вазифаларини бериш тўғрисидаги батафсил маълумотлар <u>қўллаб-қувватлаш хизмати порталидаги</u> махсус мақолада эълон қилинади.

### Эслатма:

- дарсни режалаштириш саҳифасидан яратилган уй вазифаси барча синф аъзоларига автоматик равишда берилади.
- Дарсни режалаштириш саҳифасида яратилган уй вазифаси **фақат кейинги дарс** учун тузилади. "Дарсни режалаштириш" орқали жорий дарс учун вазифа олдинги

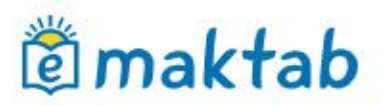

*дарс орқали* ўрнатилади. Бунинг учун охирги дарснинг санаси учун "Кейинги дарсга УВ қўшиш" қаторига босинг ва УВ тавсифини киритинг.

 "Ишни режалаштириш" саҳифасида биринчи дарс учун уй вазифаси ҳисобот даврида яратилмайди. Сиз биринчи дарс учун уй вазифасини фақат дарслар саҳифасидан яратишингиз мумкин.

## Уй вазифалари параметрлари

Уй вазифасини яратишда қуйидаги вариантларни танлашингиз мумкин:

- Баҳолаш тури. Уй вазифасини бажариш учун баҳоларни белгилаш учун сиз таълим муассасасида ўрнатилган баҳолаш тизимларидан бирини танлашингиз керак. Агар уй вазифасини баҳолаш талаб этилмаса, "баҳоси йўқ" танланади.
- Журналларда кўриниши. Агар уй вазифасини тузишда «Кўриниш» параметри «Журналлардаги кўринишлар» фильтрида ўрнатилган бўлса, фанлар журналининг саҳифасида автоматик равишда баҳолаш учун янги устун яратилади. Агар ушбу параметр ўрнатилмаган бўлса, унда уй вазифаси учун баҳо фақат ўқувчилар кундалигида ва кул ранг билан ажратиб кўрсатилади.
- **Текшириш талаб қилинади.** Ушбу вариантни танлашда ўқитувчи мустақил равишда уй вазифасини ўзгартиради. Агар уй вазифаси текширишни талаб қилмаса, у автоматик равишда текширилади ва ўқувчи уни тугатгандан сўнг ёпилади.
- Натижа файли керак. Ушбу параметр ўрнатилганда, ўқувчи уй вазифасига бир ёки бир нечта файлларни бириктириши керак бўлади. Агар ушбу параметр танланмаса, ўқувчилар файлни уй вазифасига бириктира олмайди.
- Уй вазифасининг тавсифи. Ушбу соҳада сиз уй вазифангизни тушунарли шаклда тасвирлашингиз керак.
- Бажариш вақти, дақиқаларда. Бу соҳада сиз уй вазифангизни бажариш вақтини кўрсатишингиз керак. Белгиланган вақт дарсни режалаштиришда ва "Уй вазифасини якунлаш вақти" ҳисоботида акс этади.
- **Файллар.** Уй вазифангизга файлларни бириктириш учун "Файлни бириктириш" хаволасини босишингиз керак.

Эслатма: синфдаги барча ўқувчилар учун бирданига уй вазифасини ўзгартириш учун сиз уй вазифаси сахифасига ўтишингиз ва "Ҳолат" устунидаги талабалар рўйхатининг устидаги белгини босишингиз керак.

Одатий бўлиб, уй вазифаси иш режаси сахифаси орқали қуйидаги параметрлар билан яратилади:

- бахолаш тури умумий таълим муассасасида танланган асосий (масалан, "5 балл";
- журналда уй вазифаси учун белгиларнинг кўриниши "кўрсатилмасин";

## Администратор йўрикномаси

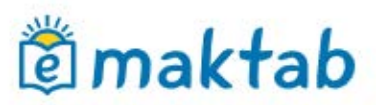

- текшириш зарурлиги ёки йўқлиги "талаб қилинмайди;
- натижаси кўрсатилган файл керакми ёки йўқми "талаб қилинмайди";
- уни амалга ошириш вақти кўрсатилмайди;
- файллар йўқ.

Уй вазифаларини созламалари хар доим ўзгартирилиши мумкин.

## Уй вазифасини тахрирлаш

Уй вазифасини тахрирлаш режимига киришнинг бир неча йўли мавжуд:

- дарс сахифасида уй вазифаси қаршисидаги «қалам» белгисини босинг;
- уй вазифаси сахифасида (34-расм) функция блокидаги «Тахрирлаш» хаволасини босинг;
- «Ишни режалаштириш» сахифасида ғ иш тавсифи ўнг томонида жойлашган «қалам» белгисини босинг.

| an                                  | География                                        |           | Nusxa           | olish |
|-------------------------------------|--------------------------------------------------|-----------|-----------------|-------|
| Kim yaratgan                        | Яйра Абдуллаевна Исмаилова , 5 avgust 2019 da    | a 15:29   | Tahrirla        | ishi  |
| Baho                                | 5-balli                                          |           | Oʻchiris        | sh    |
| Bajarish muddati                    | 12 Sentabr 2019                                  |           |                 |       |
| Jurnallarda koʻrinish Koʻrsatmaslik |                                                  |           | Dars soatlarini |       |
| чеоник. Стр. 11-15. ч               | тать, письменно ответить на вопросы. Подготовите | ся к слр. |                 |       |
|                                     |                                                  |           |                 |       |

5- Расм – Дарс сахифаси

Яратилган уй вазифасини ўчиришни бир неча йўли мавжуд:

- Уй вазифаси сахифасида функциялар блокидаги «Ўчирш» хаволасини босиш орқали;
- УВ (уй вазифаси)ни тахрирлаш режимида, ўнгдаги «Ўчириш» хаволасини босиш орқали.

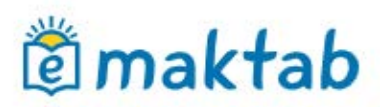

#### Фойдали мақолалар

Қўлланманинг ушбу қисмида Тизим билан ишлашда ёрдам берадиган қўллабқувватлаш хизмати порталидан баъзи фойдали мақолалар рўйхати келтирилган.

- «Бахолар йўколса нима килиш лозим»;
- «Администраторни қандай алмаштириш мумкин?».

Қўшимча маълумотлар қўллаб–қувватлаш хизмати порталидаги махсус маълумот блокларида жойлашган мақолаларда нашр этилган. Блок номини босиш орқали танланган қисимга ўтиш амалга оширилади.

## **Хисоботлар**

Kundalik-да умумий таълим муассасаси тўғрисида бир қатор маълумотлар мавжуд, уларга «Таълим» - «Ҳисоботлар» менюси орқали киришингиз мумкин. Ҳисоботлар учун кўрсатмаларни <u>«Ҳисоботлар»</u> махсус бўлимидатопиш мумкин.

### Техник саволлар

Техник характерига эга бўлган асосий саволлар <u>«Техник саволлар»</u> махсус бўлимида нашр этилган. Улар орасида энг машҳурлари:

- <u>«500/501/504 хатолик»;</u>
- <u>«403 хатолик»;</u>
- <u>«404 хатолик».</u>

## Фойдаланувчиларни қўллаб-қўвватлаш

Сз ҳар қандай саволга жавоб топишингиз, шунингдек Kundalik фойдаланувчиларини қўллаб-қувватлаш хизмати порталида сўров қолдиришингиз мумкин.

Асосий | Кўллаб-кувватлаш портали